18/10/2022

18

# INTRANET

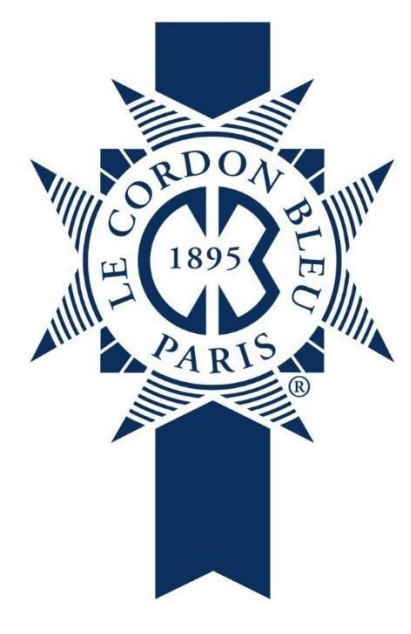

MANUAL DE USUARIO

Perú

Intranet. Instituto - Docente

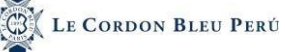

| MANUAL DE USUARIO             |   |
|-------------------------------|---|
| INTRANET. INSTITUTO - DOCENTE | 1 |
| 1. INGRESO INTRANET           |   |
| 1.1 Revisar Perfil            |   |
| 1.1.1. Datos personales       | 5 |
| 1.1.2. Datos de contacto      |   |
| 1.1.3. Cambio de contraseña   |   |
| 1.2. Horario                  |   |
| 1.3 CARPETA DE TRABAJO        |   |
| 1.3.1 Unidades y Sesiones     |   |
| 1.3.2. General                |   |
| 1.3.3 Archivos por carpeta    |   |
| 1.4. Asistencia Docente       |   |
| 1.4.1. Hora de ingreso        |   |
| 1.4.2. Hora de salida         |   |
| 1.5. Asistencia Estudiante    |   |
| 1.6. Notas Estudiante         |   |
| 1.6.1. Promedios              |   |
| 1.6.2. Evaluaciones           |   |
| 1.7. BIBLIOTECA               |   |
| 1.8. Email                    |   |
| 1.8.1. Correos por asignatura |   |
| 1.8.2. Correos por estudiante |   |
| 1.9. Archivos compartidos     |   |
| 1.10 TIEMPO DE INACTIVIDAD    |   |

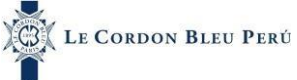

**INTRANET DOCENTE** 

INGRESAR

MANUAL DE INTRANET DEL DOCENTE

CORREO INSTITUCIONAL

CONTRASEÑA

# 1. Ingreso Intranet

Le aparecerá la siguiente:

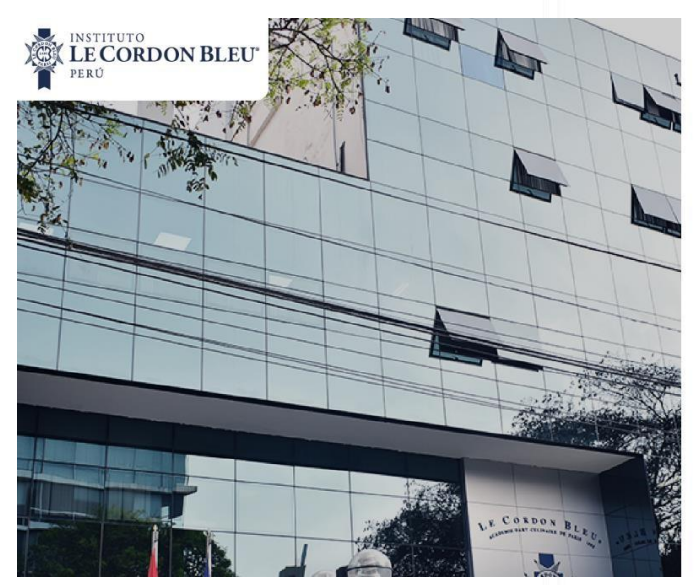

En esta pantalla se realizará lo siguiente:

- 1. Ingresar su usuario
- 2. Ingresar su contraseña
- 3. Darle clic en ingresar

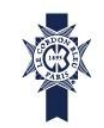

# INTRANET DOCENTE

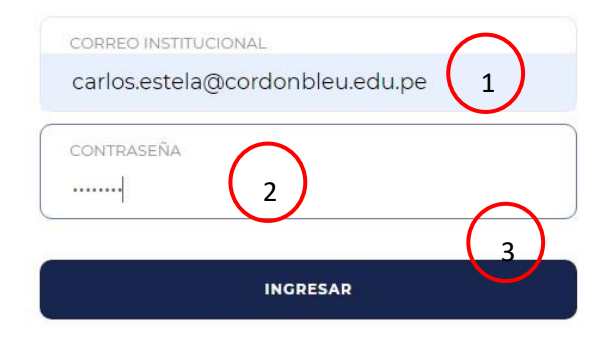

MANUAL DE INTRANET DEL DOCENTE

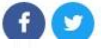

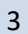

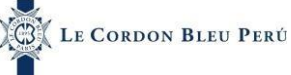

En la página principal aparecerán los archivos obligatorios pendientes por leer.

Una vez leído se marcará la casilla de leído y el archivo desaparecerá del inicio, pero se podrán ubicar en la opción de archivos compartidos.

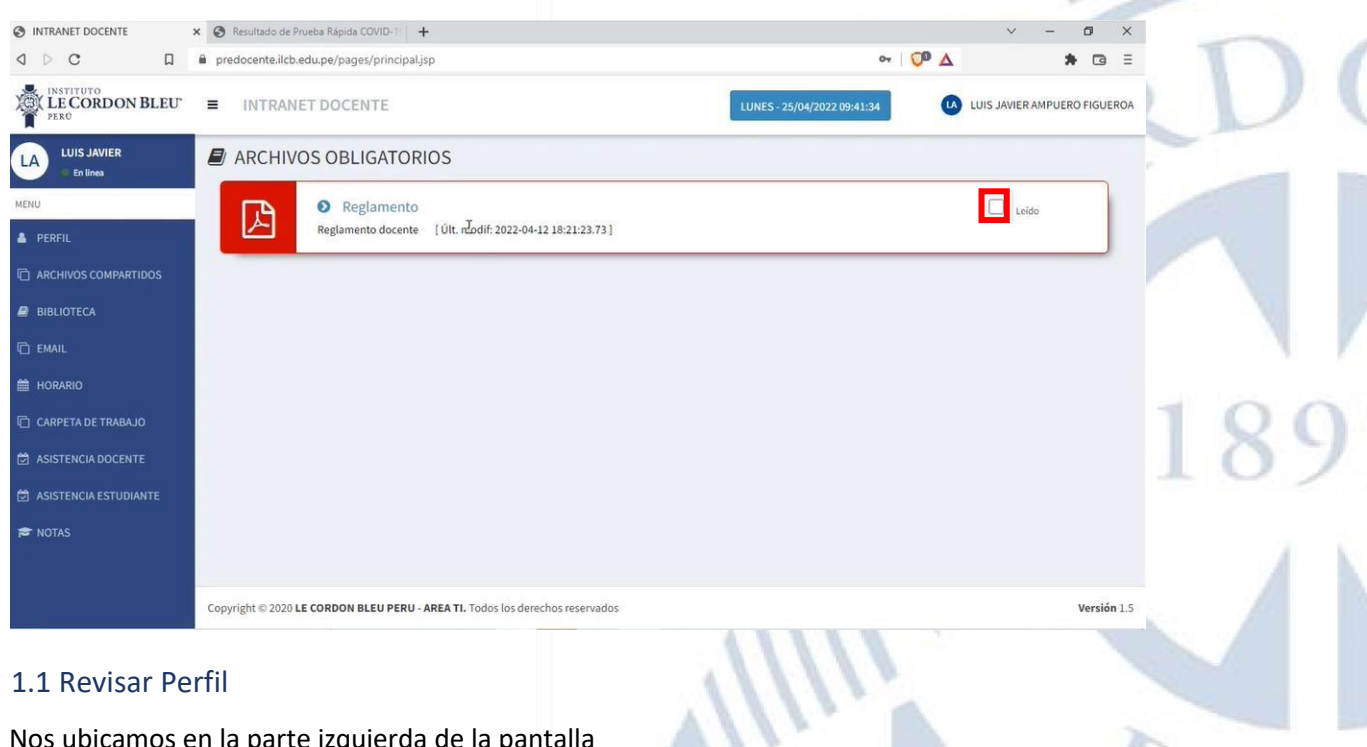

## 1.1 Revisar Perfil

Nos ubicamos en la parte izquierda de la pantalla

| INTRANET DOCENTE       | × 😵 Resultado de Prueba Rápida COVID-10 +                                     |                             | ~ - Ø ×                      |
|------------------------|-------------------------------------------------------------------------------|-----------------------------|------------------------------|
| ⊲ ⊳ c □                | predocente.ilcb.edu.pe/pages/principal.jsp                                    | ov 🚺 🖉 🛆                    | * @ =                        |
| LE CORDON BLEU         | ■ INTRANET DOCENTE                                                            | LUNES - 25/04/2022 09:41:34 | LUIS JAVIER AMPUERO FIGUEROA |
| LUIS JAVIER            | ARCHIVOS OBLIGATORIOS                                                         |                             |                              |
| MENU                   | Reglamento                                                                    |                             | Leido                        |
| A PERFIL               | Reglamento docente [Últ. rLodif: 2022-04-12 18:21:23.73]                      |                             |                              |
| C ARCHIVOS COMPARTIDOS |                                                                               |                             |                              |
| BIBLIOTECA             |                                                                               |                             |                              |
| 🗇 EMAIL                |                                                                               |                             |                              |
| HORARIO                |                                                                               |                             |                              |
| 🖆 CARPETA DE TRABAJO   |                                                                               |                             |                              |
| SISTENCIA DOCENTE      |                                                                               |                             |                              |
| SISTENCIA ESTUDIANTE   |                                                                               |                             |                              |
| 🕿 NOTAS                |                                                                               |                             |                              |
|                        |                                                                               |                             |                              |
|                        | Copyright © 2020 LE CORDON BLEU PERU - AREA TI. Todos los derechos reservados |                             | Versión 1.5                  |
|                        |                                                                               |                             |                              |

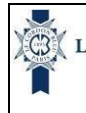

18/10/2022

En esta parte se realizará lo siguiente

- 1. Dar clic en la opción Perfil
- 2. Luego de dar clic le aparecerá lo siguiente:

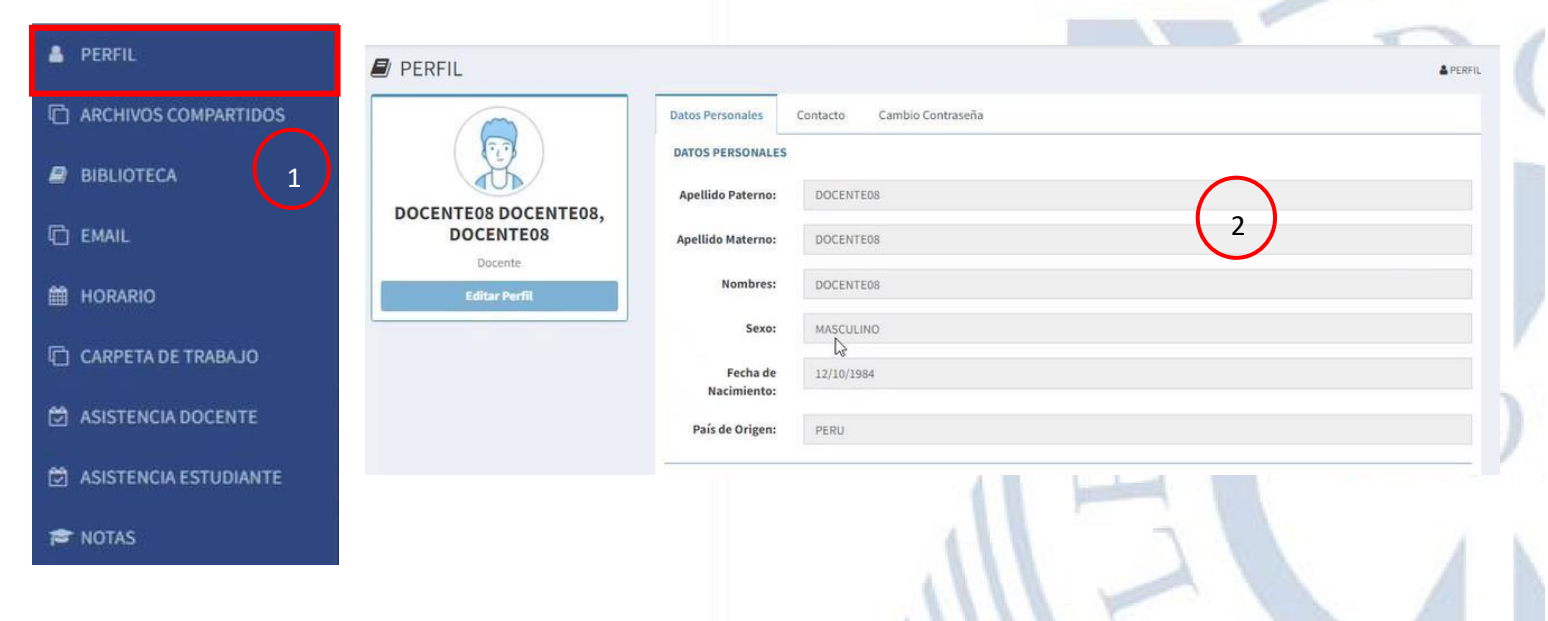

En esta pantalla aparecerá lo siguiente:

#### 1.1.1. Datos personales

En esta pantalla se observarán los datos del docente (datos personales y su documento de identidad)

| KFIL          |                  |                            | PERFIL |
|---------------|------------------|----------------------------|--------|
|               | Datos Personales | Contacto Cambio Contraseña |        |
|               | DATOS PERSONALI  | ES                         |        |
|               | Apellido         | ESTELA                     |        |
| STELA VARGAS, | Paterno:         |                            |        |
| CARLOS RAUL   | Apellido         | VARGAS                     |        |
| Docente       | Materno:         |                            |        |
| Editar Perfil | Nombres:         | CARLOS RAÚL                |        |
|               | Sexo:            | MASCULINO                  |        |
|               | Fecha de         | 12/10/1984                 |        |
|               | Nacimiento:      |                            |        |
|               | País de Origen:  | PERU                       |        |

| LE Cordon B             | leu Perú | Manual de Lleuarie - Intranet Institute - Decente | Versión 1.0 |
|-------------------------|----------|---------------------------------------------------|-------------|
| Î                       |          | Manual de Osuano – Intranet. Instituto - Docente  | 18/10/2022  |
|                         | ·        |                                                   |             |
| DOCUMENTO DE ID         | ENTIDAD  |                                                   |             |
| Tipo de<br>Documento:   | DNI      |                                                   | = =         |
| Número de<br>Documento: | 25793440 |                                                   |             |
| Estado Civil:           | CASADO   |                                                   |             |

#### 1.1.2. Datos de contacto

En esta pantalla se observarán los datos de contacto del docente (Correos y dirección)

| PERFIL        |                         |                                                    | PERFIL |
|---------------|-------------------------|----------------------------------------------------|--------|
|               | Datos Personales        | Contacto Cambio Contraseña                         |        |
|               | DOMICILIO ACTUAL        |                                                    |        |
|               | Ubigeo:                 |                                                    |        |
| CARLOS RAÚL   | Dirección:              | AV. LA ENCALADA 1240 DPTO. 301 - SANTIAGO DE SURCO |        |
| Editar Perfil | DATOS DE CONTACT        |                                                    | <br>   |
|               | Email Personal:         | fernando.celestino@cordonbleu.edu.pe               |        |
|               | Email<br>Institucional: | cristopher.falcon@cordonbleu.edu.pe                |        |
|               | Teléfono fijo:          | 6811936                                            |        |
|               | Teléfono<br>Celular:    | 977648038                                          |        |

#### 1.1.3. Cambio de contraseña

En esta pantalla se podrá realizar el cambio de contraseña. La contraseña debe cumplir con los requisitos para poder actualizar la contraseña.

|                               | Datos Personales           | Contacto   | Cambio Contraseña |   |
|-------------------------------|----------------------------|------------|-------------------|---|
|                               | Contaseña<br>actual:       | Contraseña | actual            | Ð |
| ESTELA VARGAS,<br>CARLOS RAÚL | Nueva<br>Contaseña:        | Nueva Cont | taseña            | Ð |
| Docente<br>Editar Perfil      | Repita nueva<br>Contaseña: | Nueva Cont | taseña            | Þ |

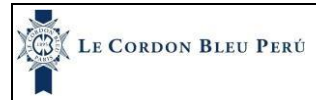

## 1.2. Horario

Nos ubicamos en la parte izquierda de la pantalla

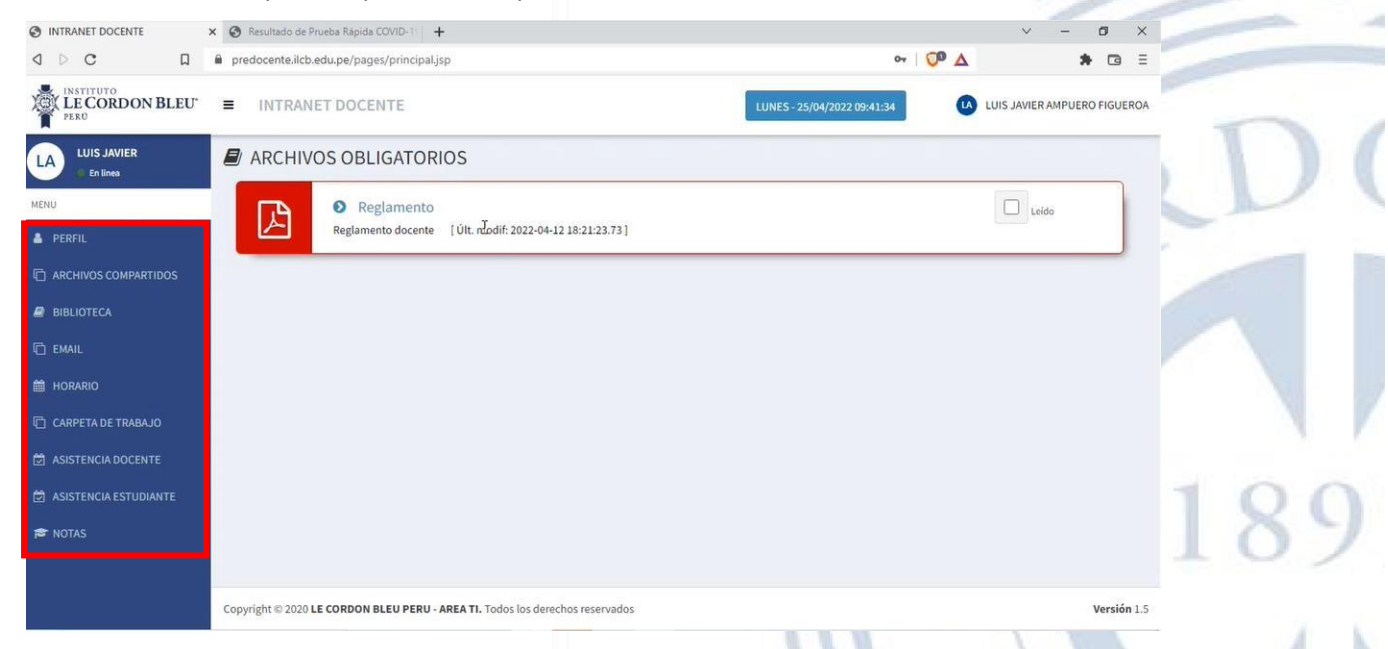

En esta parte se realizará lo siguiente

- 1. Dar clic en la opción Mi horario
- 2. Luego de dar clic le aparecerá lo siguiente:

| 👗 PERFIL                |                 |        |            | 71.              |                |          | DA -            |
|-------------------------|-----------------|--------|------------|------------------|----------------|----------|-----------------|
| C ARCHIVOS COMPARTIDOS  | HORARIO DOCENTE |        |            |                  |                |          | HORARIO DOCENTE |
|                         | Detalle Horario |        | 03/02/2022 | <b>1</b> 31/1/20 | 022 - 6/2/2022 |          | ۵.              |
|                         | Lunes           | Martes | Miércoles  | Jueves           | Viernes        | Sábado   | Domingo         |
| C EMAIL                 | 07:00 - 07:50   |        |            |                  |                | $\frown$ |                 |
| 🛗 HORARIO               | 07:50 - 08:40   |        |            |                  |                | 2        | )               |
| 🗇 CARPETA DE TRABAJO    | 08:40 - 09:30   |        |            |                  |                |          |                 |
| 🛱 ASISTENCIA DOCENTE    | 09:30 - 10:20   |        |            |                  |                |          |                 |
| 🖄 ASISTENCIA ESTUDIANTE | 10:20 - 11:10   |        |            |                  |                |          |                 |
| 🞓 NOTAS                 | 11:10 - 12:00   |        |            |                  |                |          |                 |
|                         | 12:00 - 12:50   |        |            |                  |                |          |                 |

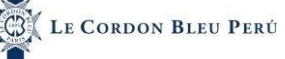

El horario se muestra en un rango por semana en la parte superior se ve una fecha que nos permite cambiarla para saber datos del horario, pero por defecto viene con el día de hoy y la semana actual.

| HORARIO        | DOCENTE |        |            |         |                |        | HORARIO DOCENTI |
|----------------|---------|--------|------------|---------|----------------|--------|-----------------|
| Detalle Horari | o       |        | 03/02/2022 | 31/1/20 | )22 - 6/2/2022 |        | *               |
|                | Lunes   | Martes | Miércoles  | Jueves  | Viernes        | Sábado | Domingo         |
| 7:00 - 07:50   |         |        |            |         |                |        |                 |

En esta pantalla aparecerá el horario del decente dependiendo de los cursos que dictará o a los que corresponde.

| 15:20 - 16:10                                                                              |                                                        |                                                        |     |
|--------------------------------------------------------------------------------------------|--------------------------------------------------------|--------------------------------------------------------|-----|
| 17:00 - 17:50                                                                              |                                                        |                                                        | 100 |
| 17:50 - 18:40                                                                              |                                                        |                                                        | 189 |
| 18:40 - 19:30                                                                              |                                                        |                                                        |     |
| 19:30 - 20:20<br>20 - 22:30<br>ESTRATEGIAS DE COMPRAS Y<br>ABASTECIMIENTO<br>20:20 - 21:10 | 20-22-30<br>ESTRATEGIAS DE COMPRAS Y<br>ABASTECIMIENTO | 20-22-30<br>ESTRATEGIAS DE COMPRAS Y<br>ABASTECIMIENTO |     |
| 21:10 - 22:00                                                                              |                                                        |                                                        |     |
| 22:00 - 22:50                                                                              |                                                        |                                                        |     |
| A                                                                                          |                                                        |                                                        |     |

# 1.3 Carpeta de Trabajo

| Nos ubicamos           | en la parte izquierda de la pantalla                                          |                             | 1                            |   |
|------------------------|-------------------------------------------------------------------------------|-----------------------------|------------------------------|---|
| INTRANET DOCENTE       | × 📀 Resultado de Prueba Rápida COVID-1   +                                    |                             | ~ - ø ×                      |   |
| ⊲ ⊳ c □                | predocente.ilcb.edu.pe/pages/principal.jsp                                    | ন   🖓 🛆                     | <b>*</b> © =                 |   |
| LE CORDON BLEU         | ■ INTRANET DOCENTE                                                            | LUNES - 25/04/2022 09:41:34 | LUIS JAVIER AMPUERO FIGUEROA | - |
| LUIS JAVIER            | ARCHIVOS OBLIGATORIOS                                                         |                             |                              |   |
| MENU                   | Reglamento                                                                    |                             | Leido                        |   |
| 🛔 PERFIL               | Reglamento docente [Últ. nLodif: 2022-04-12 18:21:23.73]                      |                             |                              |   |
| C ARCHIVOS COMPARTIDOS |                                                                               |                             |                              |   |
| BIBLIOTECA             |                                                                               |                             |                              |   |
| 🔁 EMAIL                |                                                                               |                             |                              |   |
| HORARIO                |                                                                               |                             |                              |   |
| 📋 CARPETA DE TRABAJO   |                                                                               |                             |                              |   |
| ASISTENCIA DOCENTE     |                                                                               |                             |                              |   |
| ASISTENCIA ESTUDIANTE  |                                                                               |                             |                              |   |
| 🕿 NOTAS                |                                                                               |                             |                              |   |
|                        |                                                                               |                             |                              |   |
|                        | Copyright © 2020 LE CORDON BLEU PERU - AREA TI. Todos los derechos reservados |                             | Versión 1.5                  |   |
|                        |                                                                               |                             |                              |   |

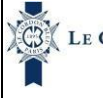

18/10/2022

En esta parte se realizará lo siguiente

- 1. Dar clic en la opción Carpeta de Trabajo
- 2. Luego de dar clic le aparecerá lo siguiente:

| A PERFIL                |                            |                             | D D                        |
|-------------------------|----------------------------|-----------------------------|----------------------------|
|                         | CARPETA DE TRABAJO DOCENTE |                             | CARPETA DE TRABAJO DOCENTE |
| BIBLIOTECA 1            | Filtro                     | Arigostius                  |                            |
| EMAIL                   | Seleccionar                | ✓ Asignatura<br>Seleccionar | · ·                        |
| 🛗 HORARIO               |                            | <b>Q</b> Buscar             | 2                          |
| 🗋 CARPETA DE TRABAJO    |                            |                             |                            |
| 🖄 ASISTENCIA DOCENTE    |                            |                             | 100                        |
| 🗇 ASISTENCIA ESTUDIANTE |                            | TT                          | 1 189                      |
| 🗢 NOTAS                 |                            |                             |                            |
|                         |                            |                             |                            |

En esta opción el docente podrá subir los archivos para que los estudiantes puedan acceder a esa información. Para esto se realizará lo siguiente:

- 1. Seleccionar el tipo de servicio académico, en este caso programa PEC
- 2. Seleccionar la asignatura a la cual quieres subir archivos
- 3. Clic en buscar

#### CARPETA DE TRABAJO DOCENTE

| Tipo de Servicio Académico |   | CAsignatura                                                |
|----------------------------|---|------------------------------------------------------------|
| PROGRAMA PEC ILCB          | ~ | 202204 - HISTORIA DE LA GASTRONOMÍA PERUANA I (ADD>01N01 🗸 |

CARPETA DE TRABAJO DOCENTE

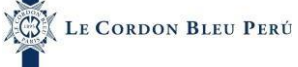

Al dar clic en buscar aparecerá a la izquierda las carpetas por semanas.

| UNIDADES Y SESIONES |   | GENERAL ARCHIV  | OS X CARPETA                                                     |                        |        |
|---------------------|---|-----------------|------------------------------------------------------------------|------------------------|--------|
| SILABO              | < | UBICACIÓN       | ARCHIVO                                                          | FECHA DE SUBIDA        | ESTADO |
|                     |   | SILABO / SILABO | Silabo Nutrición y Dietética (Gastronomía y Gestión Empresarial) | 2022-09-09 16:12:21.91 | Ø      |
|                     |   | SILABO / SILABO | Silabo Nutrición y Dietética (Gastronomía y Gestión Empresarial) | 2022-09-09 16:12:21.91 |        |
|                     |   |                 |                                                                  |                        |        |

4

# 1.3.1 Unidades y Sesiones

Cada semana tiene definido una subcarpeta la cual es:

1. Sílabos: el docente sube a esta carpeta el silabo de la asignatura.

| UNIDADES Y SESIONES | GENERAL ARCHI   | VOS X CARPETA                                                      |                        |        |
|---------------------|-----------------|--------------------------------------------------------------------|------------------------|--------|
| SILABO              | < UBICACIÓN     | ARCHIVO                                                            | FECHA DE SUBIDA        | ESTADO |
|                     | SILABO / SILABO | 🔀 Silabo Nutrición y Dietética (Gastronomía y Gestión Empresarial) | 2022-09-09 16:12:21.91 | 0      |
|                     |                 |                                                                    |                        |        |
|                     |                 |                                                                    |                        |        |

# 1.3.2. General

En la parte de la derecha aparecen dos pestañas la pestaña general, solo se verá información si hay archivos en las carpetas, por lo tanto, aparecerá la ubicación del archivo haciendo referencia a la carpeta en donde se encuentra, el nombre del archivo, la fecha de subida y el estado (publicado o no publicado) lo cual hace referencia si es visible para los estudiantes o caso contrario si no es visible.

| SENERAL ARCHIVO | X CARPETA                                                        |                        |        |
|-----------------|------------------------------------------------------------------|------------------------|--------|
| UBICACIÓN       | ARCHIVO                                                          | FECHA DE SUBIDA        | ESTADO |
| SILABO / SILABO | Silabo Nutrición y Dietética (Gastronomía y Gestión Empresarial) | 2022-09-09 16:12:21.91 | ۲      |

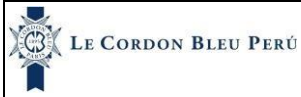

#### 1.3.3 Archivos por carpeta

En esta pestaña se podrá subir archivos en las carpetas.

| GENERAL       | ARCHIVOS | X CARPETA                                                          |                        |        |
|---------------|----------|--------------------------------------------------------------------|------------------------|--------|
| UBICAC        | CIÓN     | ARCHIVO                                                            | FECHA DE SUBIDA        | ESTADO |
| SILABO / SILA | BO       | 💈 Silabo Nutrición y Dietética (Gastronomía y Gestión Empresarial) | 2022-09-09 16:12:21.91 | ۲      |

Para subir archivos por carpeta se realizará lo siguiente:

- 1. Seleccionar la carpeta silabo
- 2. Clic en el (+) en la pestaña archivos por carpeta
- 3. Ingresar nombre y descripción
- 4. Seleccionar el archivo a subir, se recuerda que solo se podrá subir archivos de los siguientes tipos: Excel, Pdf, power point y Word, además solo está permitido que los archivos tengan un tamaño máximo de 3MB.
- 5. Seleccionar el estado, si va a estar publicado y no publicado, él tiene el control si el estudiante puede ver ese archivo o no, el archivo será visible para los estudiantes si el estado está en publicado.
- 6. Clic en guardar

| UNIDAD | ES Y SESIONES     | GENERAL          | ARCHIVOS X CARPETA |                                            |   |   |     |     |
|--------|-------------------|------------------|--------------------|--------------------------------------------|---|---|-----|-----|
| SILABO | <                 | SEMANA 1         | / TRABAJOS         |                                            |   |   | t b |     |
|        |                   | <b>⊘</b> Carpeta | Vacía              |                                            |   |   | 1   | -   |
|        |                   |                  |                    |                                            |   |   | A   |     |
|        |                   |                  |                    |                                            |   |   |     | L . |
|        | GENERAL ARCH      | IIVOS X CARPETA  | -                  |                                            |   | - |     |     |
|        | SEMANA 1 / TRAB   | 105              |                    |                                            | E |   |     | -   |
|        |                   |                  |                    |                                            |   |   |     |     |
|        | Nuevo Archivo     |                  |                    |                                            |   |   | -   |     |
|        | Trabajo 01        |                  |                    | Seleccionar archivo Ninguno archivo selec. |   |   |     |     |
|        | Descripción:      |                  |                    | Publicado                                  | ~ |   |     |     |
|        | Práctica Califi   | ada              |                    | 🛓 Guardar 🚫 Cancelar                       |   |   |     |     |
|        |                   |                  | l)                 |                                            |   |   |     |     |
|        | 🛇 Carpeta Vacía   |                  |                    |                                            |   |   |     |     |
|        | _                 |                  |                    |                                            |   |   |     |     |
|        | GENERAL ARCHI     | VOS X CARPETA    |                    |                                            |   |   |     |     |
|        | SEMANA 1 / TRABA. | IOS              |                    |                                            | + |   |     |     |
|        |                   |                  |                    |                                            |   |   |     |     |
|        | Nuevo Archivo     |                  |                    |                                            |   |   |     |     |
|        | Nombre:           |                  |                    | Seleccionar archivo WORD-164046.docx       |   |   |     |     |
|        | Trabajo 01        |                  |                    | No Publicado                               | ~ |   |     |     |
|        | Descripción:      |                  |                    |                                            |   |   |     |     |
|        | Práctica Califica | da               |                    | Guardar O Cancelar                         |   |   |     |     |
|        |                   |                  | 11                 |                                            |   |   | 11  |     |
|        | O Carpeta Vacía   |                  |                    |                                            |   |   |     |     |

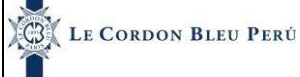

#### Una vez subido el archivo se verá de la siguiente manera:

| W | Trabajo 01 Práctica Calificada | 89 C 🗎                                  |
|---|--------------------------------|-----------------------------------------|
|   | \$                             | [ Últ. modif: 2022-04-25 09:34:42.733 ] |

En el archivo se verán 3 iconos con los cuales se hará lo siguiente:

El primer icono se muestra un ojo el cual, si esta tachado significa que el archivo está en estado no publicado y si no está tachado está en estado publicado, y como se mencionó antes que este publicado significará que esta visible para el estudiante caso contrario no estará visible.

Además, cuando el archivo se sube y está en estado no publicado aparecerá de color plomo, caso contrario si está en estado publicado aparecerá con el color característico de cada archivo, por ejemplo: Word (Azul), Pdf (Rojo), etc.

Para hacer público o no publico después de subir un archivo se hace clic en el ojo.

| GENERAL ARCI                                 | HIVOS X CARPETA                                       |                                       |     |
|----------------------------------------------|-------------------------------------------------------|---------------------------------------|-----|
| SEMANA 1 / TRAB                              | AJOS                                                  |                                       | 6   |
| W P                                          | Trabajo 01<br>ráctica Calificada                      | <b>e</b>                              | Z I |
|                                              |                                                       | [Ult. modif: 2022-04-25 09:34:42.733] | -   |
|                                              |                                                       |                                       |     |
|                                              |                                                       |                                       |     |
|                                              |                                                       |                                       |     |
|                                              |                                                       |                                       |     |
|                                              |                                                       |                                       |     |
| blicado                                      |                                                       |                                       |     |
| blicado                                      |                                                       |                                       |     |
| blicado                                      | IOS X CARPETA                                         |                                       |     |
| blicado                                      | IOS X CARPETA                                         |                                       | F   |
| blicado<br>ENERAL ARCHIV<br>EMANA 1 / TRABAJ | IOS X CARPETA                                         |                                       | (+  |
| blicado<br>ENERAL ARCHIV<br>EMANA 1 / TRABAJ | IOS X CARPETA<br>OS<br>Trabajo 01                     |                                       | +   |
| blicado<br>ENERAL ARCHIV<br>EMANA 1 / TRABAJ | IOS X CARPETA<br>OS<br>Trabajo 01<br>ttica Calificada |                                       | •   |
| blicado<br>ENERAL ARCHIV<br>EMANA 1 / TRABAJ | IOS X CARPETA<br>OS<br>Trabajo 01<br>ttica Calificada | [i]t mot# 20204/26/09-35/34 4371      |     |

#### No publicado

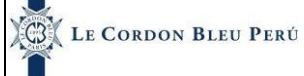

18/10/2022

El segundo icono nos permite editar el nombre y la descripción del archivo. Para editar se hace lo siguiente:

- 1. Clic en el segundo icono
- 2. Ingresar el nombre y descripción del archivo 3. Clic en actualizar

| SEMANA 1 /          | TRABAJOS                                                    |                     | $\smile$             |     |
|---------------------|-------------------------------------------------------------|---------------------|----------------------|-----|
| w                   | S Trabajo 01<br>Qactica Calificada                          |                     |                      | øĽ  |
|                     |                                                             | [ Últ. modif: 2022- | 04-25 09:35:23.437 ] |     |
|                     |                                                             |                     |                      |     |
|                     |                                                             |                     |                      |     |
| GENERAL             |                                                             |                     |                      |     |
| GENERAL<br>SEMANA 1 | ARCHIVOS X CARPETA                                          |                     |                      |     |
| GENERAL<br>SEMANA 1 | ARCHIVOS X CARPETA 2<br>/ TRABAJOS<br>Nombre:               |                     |                      | • 2 |
| GENERAL<br>SEMANA 1 | ARCHIVOS X CARPETA 2<br>/ TRABAJOS<br>Nombre:<br>Trabajo 01 |                     |                      | • 7 |

Una vez actualizado aparecerá de la siguiente manera:

| GENERAL    | ARCHIVOS X CARPETA                                |                                         |     |
|------------|---------------------------------------------------|-----------------------------------------|-----|
| SEMANA 1 / | TRABAJOS                                          |                                         | =   |
| W          | 🗿 Trabaiကြာ၊<br>Trabajo Calificado, Instrucciones |                                         | • • |
|            |                                                   | [ Últ. modif: 2022-04-25 09:36:12.013 ] |     |
|            | -                                                 |                                         |     |

El tercer icono nos permite eliminar el archivo.

| GENERAL    | ARCHIVOS X CARPETA                               |                                         |                    |
|------------|--------------------------------------------------|-----------------------------------------|--------------------|
| SEMANA 1 / | TRABAJOS                                         |                                         | +                  |
| w          | ● Trabaim01<br>Trabajo Calificado, Instrucciones |                                         | 0 2 <mark>1</mark> |
|            |                                                  | [ Últ. modif: 2022-04-25 09:36:12.013 ] |                    |

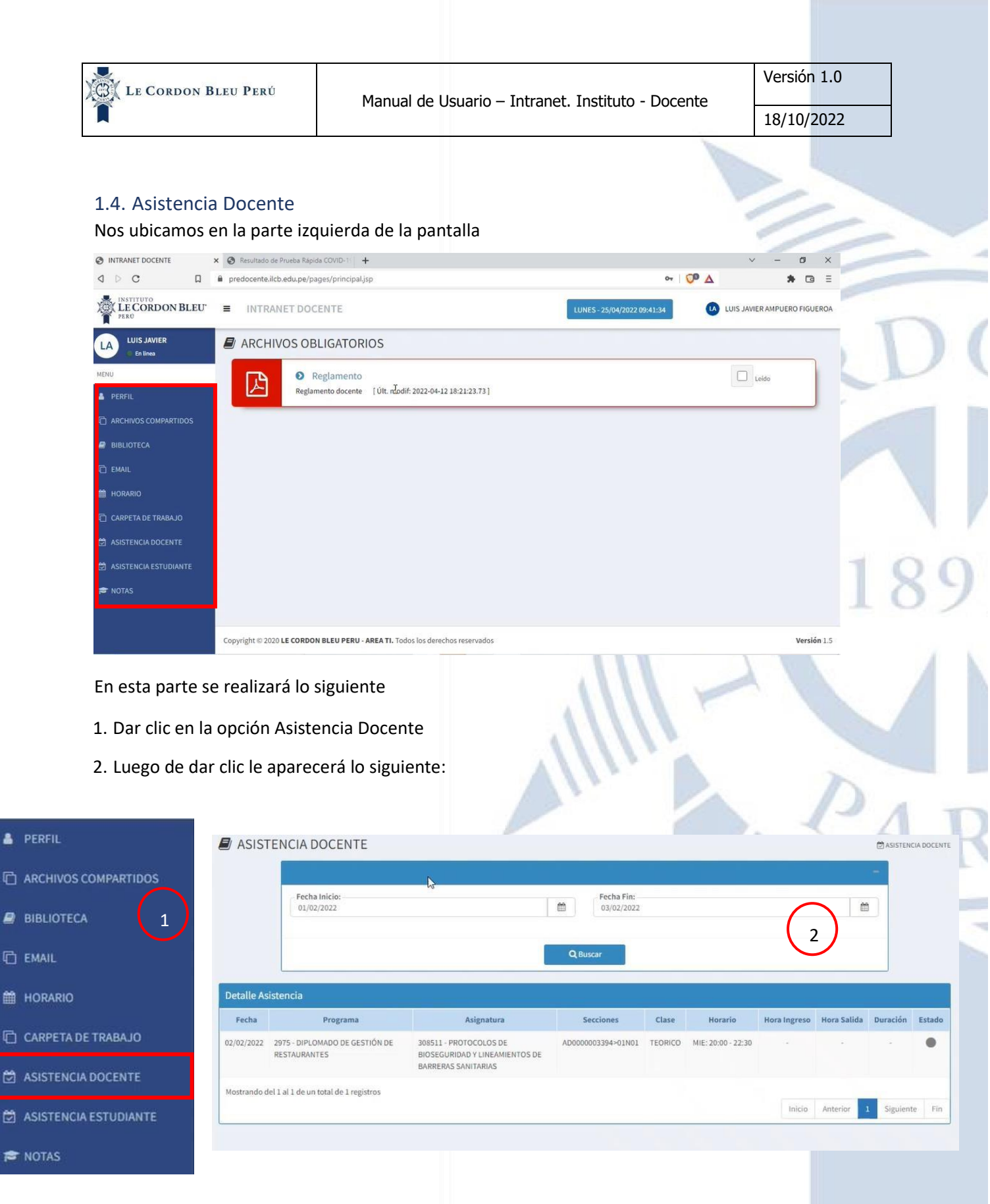

En esta opción se podrá ver las asistencias del docente, se tendrá que ingresar la fecha de inicio y fecha de fin y se verá la lista de asistencias del docente dependiendo la asignatura y las secciones a las que pertenezca.

| G LE        | Cordon Bleu Perú                               | Manualda                                                                        | Llaurania Tra            |         | Tre ability of a   | Deer              |             | Versi       | ón 1.0              |
|-------------|------------------------------------------------|---------------------------------------------------------------------------------|--------------------------|---------|--------------------|-------------------|-------------|-------------|---------------------|
|             |                                                | Manual de                                                                       | e Usuario – In           | tranet  | . Instituto        | - Docent          | te          | 18/10       | 0/2022              |
|             |                                                |                                                                                 |                          |         |                    |                   | 1           |             |                     |
| ASIST       | TENCIA DOCENTE                                 |                                                                                 |                          |         |                    |                   |             | ASISTENCI   | A DOCENTE           |
|             |                                                | 6                                                                               |                          |         |                    |                   |             | -           | 5                   |
|             | Fecha Inicio:<br>01/02/2022                    |                                                                                 | Fecha Fin:<br>03/02/2022 |         |                    |                   |             |             |                     |
|             |                                                |                                                                                 | Q Buscar                 |         |                    |                   |             | _           |                     |
| Detalla     | interests                                      |                                                                                 |                          |         |                    |                   |             |             |                     |
| Fecha       | Programa                                       | Asignatura                                                                      | Secciones                | Clase   | Horario            | Hora Ingreso      | Hora Salida | Duración    | Estado              |
| 02/02/2022  | 2975 - DIPLOMADO DE GESTIÓN DE<br>RESTAURANTES | 308511 - PROTOCOLOS DE<br>BIOSEGURIDAD Y LINEAMIENTOS DE<br>BARRERAS SANITARIAS | AD0000003394>01N01       | TEORICO | MIE: 20:00 - 22:30 |                   | *           | -           | •                   |
| Mostrando o | lel 1 al 1 de un total de 1 registros          |                                                                                 |                          |         |                    | Inicio            | Anterior    | 1 Siguiente | Fin                 |
| L           |                                                |                                                                                 |                          |         |                    |                   |             |             | _                   |
|             |                                                |                                                                                 |                          |         | 1                  |                   |             |             |                     |
| Para el     | uso de la asisteno                             | cia docente hay que                                                             | e tener en ci            | uenta   | el reloj c         | jue se m          | nuestra     | a en la     | parte               |
| superic     | or.                                            |                                                                                 |                          |         |                    | 1                 | -1          |             |                     |
| N BLEU      | INTRANET DOCENTE                               |                                                                                 |                          |         | MIÉRCOLI           | ES - 26/01/2022 2 | 2:30:12     | DD DO       | CENTE08 DOCENTE08 D |
|             |                                                |                                                                                 |                          |         |                    |                   |             |             |                     |
|             |                                                |                                                                                 |                          |         | 111                |                   | -           | 3. 17       |                     |
| Se reali    | za lo siguiente pa                             | ra la asistencia:                                                               |                          | 1       |                    | 11                |             |             |                     |
| 1.          | Primero se selec                               | ciona un rango de                                                               | fechas, para             | marc    | car la asis        | tencia c          | leberá      | ser el i    | rango               |
|             | de la techa actua                              | al.                                                                             |                          |         |                    |                   |             |             |                     |

3. Listara todas las asignaturas del docente en ese rango de fechas

| ASIST      | ENCIA DOCENTE                  |                                                       |         |     |    |     | (     | 1   |    |    |              |              |             | 🖾 ASISTE |
|------------|--------------------------------|-------------------------------------------------------|---------|-----|----|-----|-------|-----|----|----|--------------|--------------|-------------|----------|
|            | Fecha Inicio:<br>01/01/2022    | Fecha Fin:           31/01/2022                       |         |     |    |     |       |     |    |    |              | 1            |             |          |
|            |                                |                                                       |         | ec. | -  | Ene | ro 20 | 022 |    | 33 |              |              |             | - 11     |
|            |                                | (2)                                                   | Q Buse  | 0   | Lu | Ма  | Mi    | Ju  | Vi | Sa |              |              |             |          |
|            |                                |                                                       | _       |     | 27 | 28  | 29    | 30  | 31 | 1  |              |              |             |          |
|            |                                |                                                       |         | 2   | 3  | 4   | 5     | 6   | 7  | 8  |              |              |             |          |
| Petalle As | istencia                       |                                                       |         | 9   | 10 | 11  | 12    | 13  | 14 | 15 |              |              |             |          |
| Fecha      | Programa                       | Asignatura                                            | Ser     | 16  | 17 | 18  | 19    | 20  | 21 | 22 | orario       | Hora Ingreso | Hora Salida | Duración |
| 2/02/2022  | 2975 - DIPLOMADO DE GESTIÓN DE | 308511 - PROTOCOLOS DE                                | AD00000 | 23  | 24 | 25  | 26    | 27  | 28 | 29 | 1:00 - 22:30 |              |             |          |
|            | RESTAURANTES                   | BIOSEGURIDAD Y LINEAMIENTOS DE<br>RARRERAS SANITARIAS |         | 30  | 31 | 1   | 2     | 3   | 4  | 5  |              |              |             |          |

-4

-

7

| B LE                                                 | Cordon Bleu Perú                                                                                                    | Manual de                                                                                                    | e Usuario – Ir                                                                                   | ntranel                                | t. Instituto                                                              | - Docen      | ite         | Vers     | sión 1      | .0                                                                                                    |   |
|------------------------------------------------------|----------------------------------------------------------------------------------------------------|----------------------------------------------------------------------------------------------------|--------------------------------------------------------------------------------------------------|----------------------------------------|---------------------------------------------------------------------------|--------------|-------------|----------|-------------|----------------------------------------------------------------------------------------------------|---|
|                                                      |                                                                                                    |                                                                                                    |                                                                                                  |                                        |                                                                           |              |             | 10/      | 10/20       | ~                                                                                                    |   |
| ASIST                                                | ENCIA DOCENTE                                                                                                    |                                                                                                    |                                                                                                  |                                        |                                                                           |              | _           | ASISTEN  | CIA DOCENTE |                                                                                                    |   |
|                                                      | Fecha Inicio:<br>01/01/2022                                                                                                    |                                                                                                    | Fecha Fin:                                                                                       |                                        |                                                                           |              |             |          |             |                                                                                                    | - |
|                                                      | 1.040.7550599.05                                                                                                    |                                                                                                    |                                                                                                  |                                        |                                                                           |              | 1. 1.1      |          |             | and the second second s |   |
| $\overline{)}$                                       | Cost research                                                                                                    |                                                                                                    | Jm Q Buscar                                                                                      |                                        |                                                                           |              |             |          |             |                                                                                                    |   |
| 3<br>Detalle As                                      | istencia                                                                                                    | 1                                                                                                    | Q Buscar                                                                                         |                                        |                                                                           |              |             |          |             |                                                                                                    | D |
| 3<br>Detalle As<br>Fecha                             | istencia                                                                                                    | Asignatura                                                                                                    | Buscar<br>Secciones                                                                              | Clase                                  | Horario                                                                   | Hora Ingreso | Hora Salida | Duración | Estado      |                                                                                                    | D |
| 3<br>Detalle As<br>Fecha<br>31/01/2022               | istencia<br>Programa<br>2975 - DIPLOMADO DE GESTIÓN DE<br>RESTAURANTES                                                                                          | Asignatura<br>308511 - PROTOCOLOS DE<br>BIOSEGURIDAD Y LINEAMIENTOS DE<br>BARRERAS SANITARIAS                                                                                                    | Secciones<br>AD00000394>01N01                                                                    | Clase<br>TEORICO                       | Horario<br>LUN: 20:00 - 22:30                                             | Hora Ingreso | Hora Salida | Duración | Estado      |                                                                                                    | D |
| 3<br>Detalle As<br>Fecha<br>31/01/2022               | istencia<br>Programa<br>2975 - DIPLOMADO DE GESTIÓN DE<br>RESTAURANTES<br>2975 - DIPLOMADO DE GESTIÓN DE<br>RESTAURANTES                                        | Asignatura<br>308511 - PROTOCOLOS DE<br>BIOSEGURIDAD Y LINEAMIENTOS DE<br>BARRERAS SANITARIAS<br>308511 - PROTOCOS DE<br>BIOSEGURIDAD Y LINEAMIENTOS DE<br>BARRERAS SANITARIAS                                | Secciones           AD0000003394>01N01           AD0000003394>01N01                              | Clase<br>TEORICO<br>TEORICO            | Horario<br>LUN: 20:00 - 22:30<br>VIE: 20:00 - 22:30                       | Hora Ingreso | Hora Salida | Duración | Estado      |                                                                                                    | D |
| 3<br>Detalle As<br>Fecha<br>31/01/2022<br>28/01/2022 | ISTENCIA<br>Programa<br>2975 - DIPLOMADO DE GESTIÓN DE<br>RESTAURANTES<br>2975 - DIPLOMADO DE GESTIÓN DE<br>RESTAURANTES<br>2985 - PROGRAMA DE CURSOS<br>CORTOS | Asignatura<br>308511 - PROTOCOLOS DE<br>BIOSEGURIDAD Y LINEAMIENTOS DE<br>BARRERAS SANITARIAS<br>308511 - PROTOCOLOS DE<br>BIOSEGURIDAD Y LINEAMIENTOS DE<br>BARRERAS SANITARIAS<br>308618 - CURSO OLÉ PAELLA | Secciones           AD0000003394>01N01           AD0000003394>01N01           AD0000004377>01N01 | Clase<br>TEORICO<br>TEORICO<br>TEORICO | Horario<br>LUN: 20:00 - 22:30<br>VIE: 20:00 - 22:30<br>JUE: 19:00 - 21:30 | Hora Ingreso | Hora Salida | Duración | Estado      |                                                                                                    | D |

La lista esta ordenado por fecha y por día, el orden va de abajo hacia arriba mostrando la fecha más actual en la parte superior.

La tabla te muestra lo siguiente:

- Fecha. muestra la fecha de la clase
- Programa
- Asignatura
- Secciones
- Clase
- Horario. es el día y hora que se dicta la clase
- Hora ingreso. la hora de marcación de ingreso a la clase del docente
- Hora salida. la hora de marcación de salida de la clase del docente
- Duración. el tiempo que duro la clase del docente, depende de la hora de marcación de ingreso y salida del docente.
- Estado. muestra si el docente ha marcado asistencia o no, en caso haya marcado asistencia se volverá de color verde caso contrario se quedará de color plomo que significara ausente.

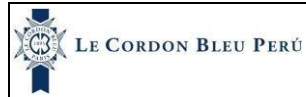

#### Manual de Usuario - Intranet. Instituto - Docente

Versión 1.0

18/10/2022

| Fecha      | Programa                                                       | Asignatura                                                                      | Secciones          | Clase   | Horario             | Hora Ingreso | Hora Salida | Duración | Estado |
|------------|----------------------------------------------------------------|---------------------------------------------------------------------------------|--------------------|---------|---------------------|--------------|-------------|----------|--------|
| 31/01/2022 | 2975 - DIPLOMADO DE GESTIÓN DE<br>RESTAURANTES                 | 308511 - PROTOCOLOS DE<br>BIOSEGURIDAD Y LINEAMIENTOS DE<br>BARRERAS SANITARIAS | AD0000003394>01N01 | TEORICO | LUN: 20:00 - 22:30  |              | *           |          | •      |
| 28/01/2022 | 2975 - DIPLOMADO DE GESTIÓN DE<br>RESTAURANTES                 | 308511 - PROTOCOLOS DE<br>BIOSEGURIDAD Y LINEAMIENTOS DE<br>BARRERAS SANITARIAS | AD0000003394>01N01 | TEORICO | viil: 20:00 - 22:30 | al.          | ă.          | ÷        | ۰      |
| 27/01/2022 | 2985 - PROGRAMA DE CURSOS<br>CORTOS                            | 308618 - CURSO OLÉ PAELLA                                                       | AD0000004377>01N01 | TEORICO | JUE: 19:00 - 21:30  | -            | *           |          | ٠      |
| 26/01/2022 | 2975 - DIPLOMADO DE GESTIÓN DE<br>RESTAURANTES                 | 308511 - PROTOCOLOS DE<br>BIOSEGURIDAD Y LINEAMIENTOS DE<br>BARRERAS SANITARIAS | AD0000003394>01N01 | TEORICO | MIE: 20:00 - 22:30  | 18:04        | 18:05       | 00:01    | •      |
| 24/01/2022 | 2975 - DIPLOMADO DE GESTIÓN DE<br>RESTAURANTES                 | 308511 - PROTOCOLOS DE<br>BIOSEGURIDAD Y LINEAMIENTOS DE<br>BARRERAS SANITARIAS | AD0000003394>01N01 | TEORICO | LUN: 20:00 - 22:30  | 1.00         | ÷           | *        | •      |
| 19/01/2022 | 2980 - DIPLOMA PASTELERIA<br>ESPECIALIZADA - POSTRES SIN CULPA | 308574 - CARROT CAKE / BISCUIT DE<br>QUINUA                                     | AD0000003574>01N01 | TEORICO | MIE: 20:00 - 21:40  | 3.85         | *           | æ        | •      |

## 1.4.1. Hora de ingreso

Para marcar la asistencia en la parte superior aparecerá el reloj y un botón de inicio de clase solo si aún no ha marcado asistencia de ingreso.

| Detalle As | sistencia                                                      |                                                                                                    |                    |         |                    |              |             |          |        |
|------------|----------------------------------------------------------------|----------------------------------------------------------------------------------------------------|--------------------|---------|--------------------|--------------|-------------|----------|--------|
| Fecha      | Programa                                                       | Asignatura                                                                                           | Secciones          | Clase   | Horario            | Hora Ingreso | Hora Salida | Duración | Estado |
| 31/01/2022 | 2975 - DIPLOMADO DE GESTIÓN DE<br>RESTAURANTES                 | 308511 - PROTOCOLOS DE<br>BIOSEGURIDAD Y LINEAMIENTOS DE<br>BARRERAS SANITARIAS                      | AD0000003394>01N01 | TEORICO | LUN: 20:00 - 22:30 |              | 1           | 140      | •      |
| 28/01/2022 | 2975 - DIPLOMADO DE GESTIÓN DE<br>RESTAURANTES                 | 308511 - PROTOCOLOS DE<br>BIOSEGURIDAD Y LINEAMIENTOS DE<br>BARRERAS SANITARIAS                      | AD0000003394>01N01 | TEORICO | VIE: 20:00 - 22:30 |              | 18          |          | ۲      |
| 27/01/2022 | 2985 - PROGRAMA DE CURSOS<br>CORTOS                            | 308618 - CURSO OLÉ PAELLA                                                                            | AD0000004377>01N01 | TEORICO | JUE: 19:00 - 21:30 |              |             | . •      | •      |
| 26/01/2022 | 2975 - DIPLOMADO DE GESTIÓN DE<br>RESTAURANTES                 | 308511 - PROTOCOLOS DE<br>BIOSEGURIDAD Y LINEAMIENTOS DE<br>BARRERAS SANITARIAS                      | AD0000003394>01N01 | TEORICO | MIE: 20:00 - 22:30 |              | 5           | •        | ٠      |
| 24/01/2022 | 2975 - DIPLOMADO DE GESTIÓN DE<br>RESTAURANTES                 | 308511 - PROTOCOLOS DE<br>BIOSEGURIDAD Y LINEAMIENTOS DE<br>BARRERAS SANITARIAS                      | AD0000003394>01N01 | TEORICO | LUN: 20:00 - 22:30 | ÷            |             |          | •      |
| 19/01/2022 | 2980 - DIPLOMA PASTELERIA<br>ESPECIALIZADA - POSTRES SIN CULPA | 308574 - CARROT CAKE / BISCUIT DE<br>QUINUA                                                          | AD0000003574>01N01 | TEORICO | MIE: 20:00 - 21:40 | *            | 1           | 12       | ٠      |
| 17/01/2022 | 2980 - DIPLOMA PASTELERIA<br>ESPECIALIZADA - POSTRES SIN CULPA | 308573 - PAN DE QUESO / PAN DE<br>ROMERO CON TZATZIKI / PALITOS DE<br>CERDI LA CON DIP DE ESPINACA Y | AD0000003573>01N01 | TEORICO | LUN: 20:00 - 21:40 | ۲            |             |          | ۲      |

- He de recordar que ese botón no estará activo toda la clase, se habilitará dependiendo el umbral asignado en este caso por 15 minutos, eso quiere decir que el botón estará habilitado 15 min antes de la hora de inicio de clase y máximo 15 min después de la hora de inicio de la clase, por ejemplo, si la clase empieza a las 6 se podrá marcar asistencia desde las 5:45 hasta las 6:15. Además, si el docente no marco su hora de entrada tampoco podrá marcar su hora de salida.
- Una vez se marca asistencia del docente el botón de inicio de clases desaparecerá. Además, el sistema emitirá una alerta de que su clase esta próxima a comenzar.

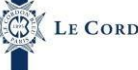

18/10/2022

Entonces al dar clic en iniciar clase le aparecerá un recuadro donde mostrará la signatura el día y la hora de la clase. Además, si tienes más asignaturas con el mismo rango de horas el sistema las marcará automáticamente

| $\sim$                                | Detalle As | istencia                                                        |                                    |                    |                   |                    |              |             |          |        |
|---------------------------------------|------------|-----------------------------------------------------------------|------------------------------------|--------------------|-------------------|--------------------|--------------|-------------|----------|--------|
| (?)                                   | Fecha      | Programa                                                        | Asignatura                         | Secciones          | Clase             | Horario            | Hora Ingreso | Hora Salida | Duración | Estado |
| $\cdot$                               | 23/09/2022 | 3133 - PE010208080301_0101 NUTRICION Y<br>TECNICAS ALIMENTARIAS | 310808 - NUTRICIÓN Y SALUD PÚBLICA | AD000000990>08M01  | TEORICO, PRACTICO | VIE: 18:00 - 22:00 |              |             |          | •      |
| Registro de Asistencia                | 23/09/2022 | 3134 - PE010208080201_0101 NUTRICION Y<br>TECNICAS ALIMENTARIAS | 310833 - NUTRICIÓN Y SALUD PÚBLICA | AD000000989>07M01  | TEORICO, PRACTICO | VIE: 18:00 - 22:00 | 3            | 8           | -        | •      |
| DCOLOS DE BIOREGURIDAD Y LINEAMIENTOS | 19/09/2022 | 3124 - PE010105050301_0101 GASTRONOMIA<br>Y GESTION EMPRESARIAL | 310188 - NUTRICIÓN Y DIETÉTICA     | TR0000000117>03M03 | TEORICO, PRACTICO | LUN: 18:00 - 22:00 | 17:46        | 21:46       | 04:00    | ۲      |
| MIÉRCOLES - 26/01/2022                | 19/09/2022 | 3124 - PE010105050301_0101 GASTRONOMIA<br>Y GESTION EMPRESARIAL | 310188 - NUTRICIÓN Y DIETÉTICA     | TR0000000117>03M01 | TEORICO, PRACTICO | LUN: 18:00 - 22:00 | 17:46        | 21:46       | 04:00    | ٠      |
| 20:00 - 22:30                         | 19/09/2022 | 3124 - PE010105050301_0101 GASTRONOMIA<br>Y GESTION EMPRESARIAL | 310188 - NUTRICIÓN Y DIETÉTICA     | TR000000117>03M02  | TEORICO, PRACTICO | LUN: 18:00 - 22:00 | 17:46        | 21:46       | 04:00    | ٠      |
| ¿Desea registrar su asistencia?       | 16/09/2022 | 3133 - PE010208080301_0101 NUTRICION Y<br>TECNICAS ALIMENTARIAS | 310808 - NUTRICIÓN Y SALUD PÚBLICA | AD000000990>08M01  | TEORICO, PRACTICO | VIE: 18:00 - 22:00 | 17:45        | 21:47       | 04:02    | •      |
| Aceptar Cancelar                      | 16/09/2022 | 3134 - PE010208080201_0101 NUTRICION Y<br>TECNICAS ALIMENTARIAS | 310833 - NUTRICIÓN Y SALUD PÚBLICA | AD000000989>07M01  | TEORICO, PRACTICO | VIE: 18:00 - 22:00 | 17:45        | 21:47       | 04:02    | ۰      |
|                                       |            |                                                                 |                                    |                    |                   |                    |              |             |          |        |

Al dar clic en aceptar se marcará la asistencia el botón desaparecerá y se registrará el horario de ingreso y el estado cambiará a color verde.

|                                                 |                                                                                                    |                                                                                                    |                                                                                                    |                                        |                                                                           |              |                       | -        |        |        |
|-------------------------------------------------|----------------------------------------------------------------------------------------------------|----------------------------------------------------------------------------------------------------|----------------------------------------------------------------------------------------------------|----------------------------------------|---------------------------------------------------------------------------|--------------|-----------------------|----------|--------|--------|
|                                                 | Fecha Inicio:<br>01/01/2022                                                                                                    |                                                                                                    | Fecha Fin:<br>31/01/2022                                                                                                    | 8                                      |                                                                           |              | ť                     |          |        |        |
|                                                 |                                                                                                    |                                                                                                    | Q Buscar                                                                                                    |                                        |                                                                           |              |                       |          |        | DA     |
|                                                 |                                                                                                    |                                                                                                    |                                                                                                    |                                        |                                                                           |              |                       |          | -      | A      |
| Detalle As<br>Fecha                             | istencia<br>Programa                                                                                                    | Asignatura                                                                                                    | Secciones                                                                                                    | Clase                                  | Horario                                                                   | Hora Ingreso | Hora Salida           | Duración | Estado | A      |
| Detalle As<br>Fecha<br>31/01/2022               | istencia<br>Programa<br>2975 - DIPLOMADO DE GESTIÓN DE<br>RESTAURANTES                                                                                           | Asignatura<br>308511 - PROTOCOLOS DE<br>BIOSEGURIDAD Y LINEAMIENTOS DE<br>BARRERAS SANITARIAS                                                                                                    | Secciones<br>AD0000003394>01N01                                                                                               | Clase                                  | Horario<br>LUN: 20:00 - 22:30                                             | Hora Ingreso | Hora Salida           | Duración | Estado | A      |
| Detalle As<br>Fecha<br>31/01/2022<br>28/01/2022 | ISTÉRICIA<br>Programa<br>2975 - DIPLOMADO DE GESTIÓN DE<br>RESTAURANTES<br>2975 - DIPLOMADO DE GESTIÓN DE<br>RESTAURANTES                                        | Asignatura<br>308511 - PROTOCOLOS DE<br>BIOSEGURIDAD Y LINEAMIENTOS DE<br>BARRERAS SANITARIAS<br>308511 - PROTOCOLOS DE<br>BIOSEGURIDAD Y LINEAMIENTOS DE<br>BARRERAS SANITARIAS                               | Secciones<br>AD0000003394>01N01<br>AD0000003394>01N01                                                                         | Clase<br>TEORICO<br>TEORICO            | Horario<br>LUN: 20:00 - 22:30<br>VIE: 20:00 - 22:30                       | Hora Ingreso | Hora Salida<br>-      | Duración | Estado | A III  |
| Detalle As<br>Fecha<br>81/01/2022<br>18/01/2022 | ISTÉRICIA<br>Programa<br>2975 - DIPLOMADO DE GESTIÓN DE<br>RESTAURANTES<br>2975 - DIPLOMADO DE GESTIÓN DE<br>RESTAURANTES<br>2985 - PROGRAMA DE CURSOS<br>CORTOS | Asignatura<br>308511 - PROTOCOLOS DE<br>BIOSEGURIDAD Y LINEAMIENTOS DE<br>BARRERAS SANITARIAS<br>308511 - PROTOCOLOS DE<br>BIOSEGURIDAD Y LINEAMIENTOS DE<br>BIARRERAS SANITARIAS<br>308618 - CURSO OLÉ PAELLA | Secciones           AD0000003394>01N01           AD0000003394>01N01           AD0000003394>01N01           AD0000003394>01N01 | Clase<br>TEORICO<br>TEORICO<br>TEORICO | Horario<br>LUN: 20:00 - 22:30<br>VIE: 20:00 - 22:30<br>JUE: 19:00 - 21:30 | Hora Ingreso | Hora Salida<br>-<br>- | Duración | Estado | A<br>A |

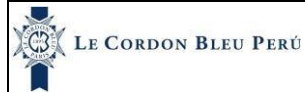

## 1.4.2. Hora de salida

Para marcar la hora de salida en la parte superior aparecerá el reloj y un botón de finalizar clase solo si aún no ha marcado asistencia de salida.

|                                                                | ANET DOCENTE                                                                                                    |                                                                                                    | JUEVES - 27/01/2022 22:                                                                | :30:09                      | Finalizar Clase                                     |              | DOCENTED    | 8 DOCENTEO | 8 DOCENTEO  |
|----------------------------------------------------------------|----------------------------------------------------------------------------------------------------|----------------------------------------------------------------------------------------------------|----------------------------------------------------------------------------------------|-----------------------------|-----------------------------------------------------|--------------|-------------|------------|-------------|
| ASIS                                                           | TENCIA DOCENTE                                                                                                    |                                                                                                    |                                                                                        |                             |                                                     |              |             | 🗇 ASISTEN  | CIA DOCENTE |
|                                                                |                                                                                                    |                                                                                                    |                                                                                        |                             |                                                     |              |             | -          |             |
|                                                                | Fecha Inicio:<br>01/12/2021                                                                                                    |                                                                                                    | Fecha Fin:<br>27/12/2021                                                               |                             |                                                     |              | ť           |            |             |
|                                                                |                                                                                                    |                                                                                                    |                                                                                        |                             |                                                     |              |             | _          |             |
|                                                                |                                                                                                    |                                                                                                    | O Burrear                                                                              |                             |                                                     |              |             |            |             |
|                                                                |                                                                                                    |                                                                                                    | Q Buscar                                                                               |                             |                                                     |              |             |            |             |
| Detalle As                                                     | sistencia                                                                                                    | 1                                                                                                    | Q Buscar                                                                               |                             |                                                     |              |             |            |             |
| Detalle As<br>Fecha                                            | sistencia<br>Programa                                                                                                    | Asignatura                                                                                                    | Q Buscar<br>Secciones                                                                  | Clase                       | Horario                                             | Hora Ingreso | Hora Salida | Duración   | Estado      |
| Detalle As<br>Fecha<br>03/12/2021                              | Sistencia<br>Programa<br>2956 - DIPLOMA DE COOK & EAT -<br>SABORES PERUANOS I                                                                                                  | Asignatura<br>308385 - TIRADITO NIKKEI / LOMO<br>SALTADO CON PAPITAS Y ARRO2                                                  | Q Buscar<br>Secciones<br>AD0000003511>01N01                                            | Clase<br>TEORICO            | Horario<br>VIE: 20:00 - 21:40                       | Hora Ingreso | Hora Salida | Duración   | Estado      |
| Detalle As<br>Fecha<br>03/12/2021<br>01/12/2021                | Sistencia<br>Programa<br>2956 - DIPLOMA DE COOK & EAT -<br>SABORES PERUANOS I<br>2956 - DIPLOMA DE COOK & EAT -<br>SABORES PERUANOS I                                          | Asignatura<br>308385 - TIRADITO NIKKEI / LOMO<br>SALTADO CON PAPITAS Y ARRO2<br>308383 - ROCOTO RELLENO / ADOBO<br>AREQUIPEÑO | Q Buscar           Secciones           AD0000003511>01N01           AD0000003509>01N01 | Clase<br>TEORICO<br>TEORICO | Horario<br>VIE: 20:00 - 21:40<br>MIE: 20:00 - 21:40 | Hora Ingreso | Hora Salida | Duración   | Estado      |
| Detalle A:<br>Fecha<br>03/12/2021<br>01/12/2021<br>Mostrando o | Sistencia<br>Programa<br>2956 - DIPLOMA DE COOK & EAT -<br>SABORES PERUANOS I<br>2956 - DIPLOMA DE COOK & EAT -<br>SABORES PERUANOS I<br>del 1 al 2 de un total de 2 registros | Asignatura<br>308385 - TIRADITO NIKKEI / LOMO<br>SALTADO CON PAPITAS Y ARROZ<br>308383 - ROCOTO RELLENO / ADOBO<br>AREQUIPEÑO | Q Buscar           Secciones           AD0000003511>01N01           AD0000003509>01N01 | Clase<br>TEORICO<br>TEORICO | Horario<br>VIE: 20:00 - 21:40<br>MIE: 20:00 - 21:40 | Hora Ingreso | Hora Salida | Duración   | Estado      |

- El sistema emitirá una alerta de que su próxima clase estará próxima a comenzar y le mostrará si desea marcar su hora de salida, se puede realizar en ese momento o cerrar el cuadro de dialogo y hacerlo después. Esta alerta solo aparece si es que el docente tiene una clase después.
- El botón tiene un umbral para marcar de 15 min antes de finalizar la clase y 15 máximo después de finalizar la clase.

Al darle clic al botón de finalizar clase aparecerá un cuadro de dialogo con la asignatura, el día y la fecha.

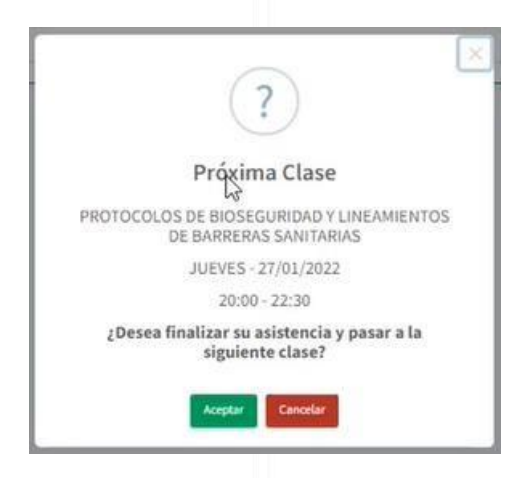

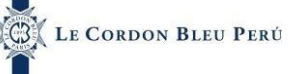

18/10/2022

Al dar clic en aceptar se marcará la asistencia el botón desaparecerá y se registrará el horario de salida y el estado cambiará a color verde.

| Fecha      | Programa                                                       | Asignatura                                                                      | Secciones          | Clase   | Horario            | Hora Ingreso | Hora Salida | Duración | Estado |
|------------|----------------------------------------------------------------|---------------------------------------------------------------------------------|--------------------|---------|--------------------|--------------|-------------|----------|--------|
| 31/01/2022 | 2975 - DIPLOMADO DE GESTIÓN DE<br>RESTAURANTES                 | 308511 - PROTOCOLOS DE<br>BIOSEGURIDAD Y LINEAMIENTOS DE<br>BARRERAS SANITARIAS | AD0000003394>01N01 | TEORICO | LUN: 20:00 - 22:30 |              | *           |          | •      |
| 28/01/2022 | 2975 - DIPLOMADO DE GESTIÓN DE<br>RESTAURANTES                 | 308511 - PROTOCOLOS DE<br>BIOSEGURIDAD Y LINEAMIENTOS DE<br>BARRERAS SANITARIAS | AD0000003394>01N01 | TEORICO | VIA: 20:00 - 22:30 | ÷.           | ä           | ž        | ۰      |
| 27/01/2022 | 2985 - PROGRAMA DE CURSOS<br>CORTOS                            | 308618 - CURSO OLÉ PAELLA                                                       | AD0000004377>01N01 | TEORICO | JUE: 19:00 - 21:30 |              | 2           | 4        | •      |
| 26/01/2022 | 2975 - DIPLOMADO DE GESTIÓN DE<br>RESTAURANTES                 | 308511 - PROTOCOLOS DE<br>BIOSEGURIDAD Y LINEAMIENTOS DE<br>BARRERAS SANITARIAS | AD0000003394>01N01 | TEORICO | MIE: 20:00 - 22:30 | 18:04        | 18:05       | 00:01    | ٠      |
| 24/01/2022 | 2975 - DIPLOMADO DE GESTIÓN DE<br>RESTAURANTES                 | 308511 - PROTOCOLOS DE<br>BIOSEGURIDAD Y LINEAMIENTOS DE<br>BARRERAS SANITARIAS | AD0000003394>01N01 | TEORICO | LUN: 20:00 - 22:30 |              | ÷           |          | •      |
| 19/01/2022 | 2980 - DIPLOMA PASTELERIA<br>ESPECIALIZADA - POSTRES SIN CULPA | 308574 - CARROT CAKE / BISCUIT DE<br>QUINUA                                     | AD0000003574>01N01 | TEORICO | MIE: 20:00 - 21:40 | 38           |             | æ        | ٠      |

## 1.5. Asistencia Estudiante

#### Nos ubicamos en la parte izquierda de la pantalla

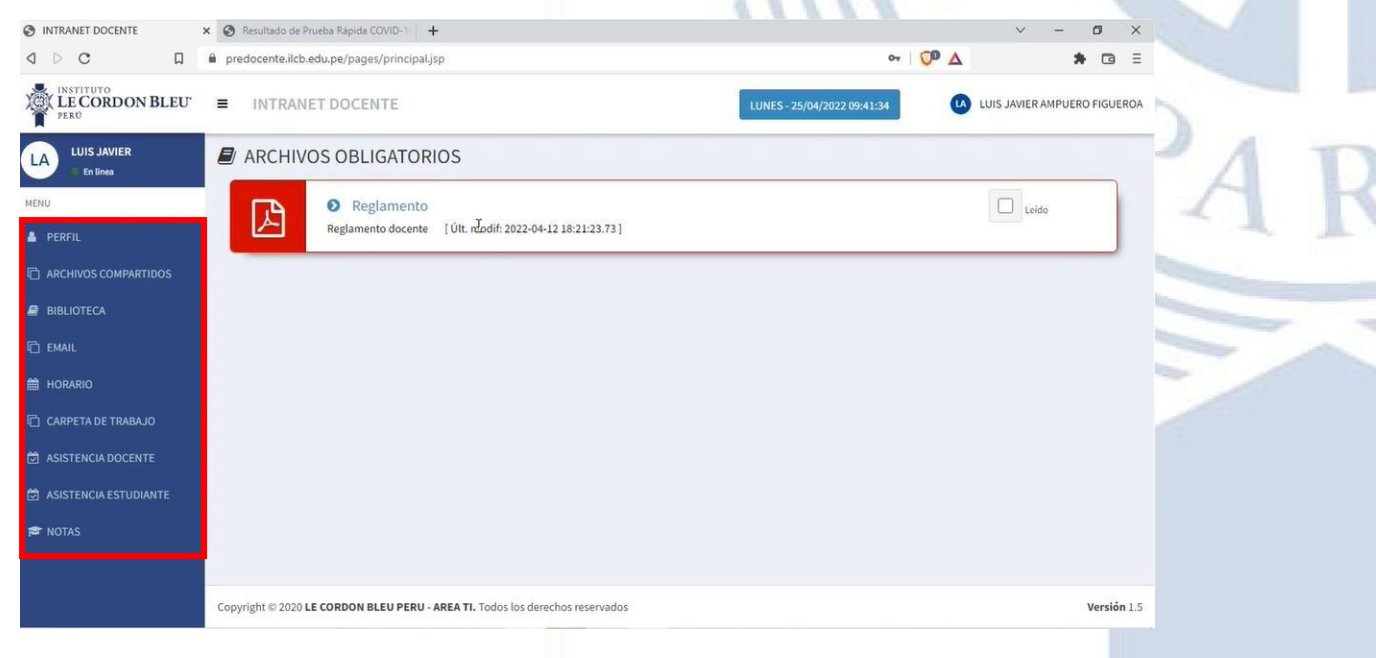

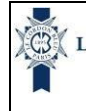

18/10/2022

En esta parte se realizará lo siguiente

- 1. Dar clic en la opción Asistencia Estudiante
- 2. Luego de dar clic le aparecerá lo siguiente:

| PERFIL  ARCHIVOS COMPARTIDOS  BIBLIOTECA  1 |                                                                                                    | RD                      |
|---------------------------------------------|----------------------------------------------------------------------------------------------------|-------------------------|
|                                             | 🕘 ASISTENCIA ESTUDIANTE                                                                                     | 🖾 ASISTENCIA ESTUDIANTE |
| EMAIL                                       | VIERNES - 23/09/2022                                                                                        |                         |
| 🛗 HORARIO                                   | Asignatura Mes (<br>Seleccionar V<br>Seleccionar (LUN (18:00- 22:00))<br>309, NUTRICIÓN Y DIETÉTICA (2022)) | eccionar v              |
| CARPETA DE TRABAJO                          | [VIE (18:00 - 22:00)]<br>315 - NUTRICIÓN Y SALUD PÚBLICA (2022II)                                           | 2                       |
| 🛱 ASISTENCIA DOCENTE                        | [VIE (20:00 - 22:00)/VIE (18:00 - 20:00)]<br>315 - NUTRICIÓN Y SALUD PÚBLICA (2022II)                       |                         |
| 🛱 ASISTENCIA ESTUDIANTE                     |                                                                                                    |                         |
| 🔁 NOTAS                                     |                                                                                                    |                         |

En esta pantalla el docente puede seleccionar la asignatura y el mes y podrá ingresar la asistencia del estudiante. Las asignaturas listadas solo son las que tiene en ese mismo día. Las asignaturas se han agrupado por día y rango de hora y además muestra el nombre del servicio que se considerara el nombre que tenga en el último plan.

| - Asignatura<br>Seleccionar                                  | Mes ♥<br>✓ Selecciona | и |
|--------------------------------------------------------------|-----------------------|---|
| Seleccionar<br>[LUN (18:00 - 22:00)]                         |                       |   |
| 309 -NUTRICIÓN Y DIETÉTICA (2022II)<br>[VIE (18:00 - 22:00)] |                       |   |

#### Listara todos los estudiantes de la asignatura.

| Detalle A | sistencias |                    |               |                                       |               |         |            |             |            |             |                      | Total Est: 46 |
|-----------|------------|--------------------|---------------|---------------------------------------|---------------|---------|------------|-------------|------------|-------------|----------------------|---------------|
| Foto      | Código     | Sección            | Carrera       | Apellidos y Nombres                   | 05/09/20<br>P | 22<br>F | 12/09<br>P | 9/2022<br>F | 19/01<br>P | 9/2022<br>F | Inasistencias<br>(%) | ID            |
| AC        | 73763749   | TR0000000117>03M01 | GAST.GEST.EMP | ANCCO OLIVERA SOFIA CORALI            | P<br>V        | F       | P<br>V     | F           | P          | F           | 0%                   | 130523-4463   |
| •         | 73102456   | TR000000117>03M01  | GAST.GEST.EMP | APACLLA HUACHACA JHEREMY ANTHONY      | P             | F       | P          | F           | P          | F           | 0%                   | 130751-2770   |
| BL        | 72853591   | TR000000117>03M01  | GAST.GEST.EMP | BARRIENTOS VILLANUEVA JHOSEP LEONARDO | P             | F       | P          | F           | P          | F           | 0%                   | 130552-2793   |
| BG        | 71335026   | TR000000117>03M01  | GAST.GEST.EMP | BAZALAR PAREDES SERGIO GABRIEL        | P             | F       | P<br>V     | F           | P          | F           | 0%                   | 130618-4430   |
| CM        | 74217710   | TR0000000117>03M01 | GAST.GEST.EMP | CAMPOS GONZALES ABI FRANCIS MICHEL    | P             | F       | P          | F           | Р<br>[]    | F           | 17,6%                | 130924-1017   |

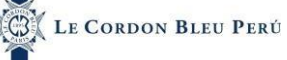

18/10/2022

La asistencia de los estudiantes se habilitará recién cuando inicia la clase y estará habilitada hasta máximo 30 días después, después de eso deshabilitará.

| Detalle A | sistencias |                   |               |                                       |            |            |           |             |            |             |                      | Total Est: 46 |
|-----------|------------|-------------------|---------------|---------------------------------------|------------|------------|-----------|-------------|------------|-------------|----------------------|---------------|
| Foto      | Código     | Sección           | Carrera       | Apellidos y Nombres                   | 05/09<br>P | /2022<br>F | 12/0<br>P | 9/2022<br>F | 19/01<br>P | 9/2022<br>F | Inasistencias<br>(%) | ID            |
| AC        | 73763749   | TR000000117>03M01 | GAST.GEST.EMP | ANCCO OLIVERA SOFIA CORALI            | P          | F          | P         | F           | P          | F           | 0%                   | 130523-4463   |
| •         | 73102456   | TR000000117>03M01 | GAST.GEST.EMP | APACLLA HUACHACA JHEREMY ANTHONY      | P          | F          | P         | F           | P          | F           | 0%                   | 130751-2770   |
| BL        | 72853591   | TR000000117>03M01 | GAST.GEST.EMP | BARRIENTOS VILLANUEVA JHOSEP LEONARDO | P          | F          | P         | F           | P          | F           | 0%                   | 130552-2793   |
| BG        | 71335026   | TR000000117>03M01 | GAST.GEST.EMP | BAZALAR PAREDES SERGIO GABRIEL        | P          | F          | P<br>V    | F           | P          | F           | 0%                   | 130618-4430   |
| CM        | 74217710   | TR000000117>03M01 | GAST.GEST.EMP | CAMPOS GONZALES ABI FRANCIS MICHEL    | P          | F          | P         | F           | Р<br>—     | F           | 17.6%                | 130924-1017   |

Para marcarla asistencia de los estudiantes se dará clic en la casilla al lado de su nombre y par un marcado rápido de todos los estudiantes dará clic en la casilla superior de estas para marcar todos. Cada estudiante tiene dos casillas P y F siendo respectivamente Presente y Falta

| Detalle A | sistencias |                   |               |                                       |            |   |            |             |            |   |                      | Total Est: 46 |
|-----------|------------|-------------------|---------------|---------------------------------------|------------|---|------------|-------------|------------|---|----------------------|---------------|
| Foto      | Código     | Sección           | Carrera       | Apellidos y Nombres                   | 05/09<br>P | F | 12/09<br>P | 9/2022<br>F | 19/05<br>P | F | Inasistencias<br>(%) | ID            |
| AC        | 73763749   | TR000000117>03M01 | GAST.GEST.EMP | ANCCO OLIVERA SOFIA CORALI            | P<br>Z     | F | P          | F           | P<br>V     | F | 0%                   | 130523-4463   |
| •         | 73102456   | TR000000117>03M01 | GAST.GEST.EMP | APACLLA HUACHACA JHEREMY ANTHONY      | P          | F | P          | F           | P          | F | 0%                   | 130751-2770   |
| 81        | 72853591   | TR000000117>03M01 | GAST.GEST.EMP | BARRIENTOS VILLANUEVA JHOSEP LEONARDO | P          | F | P          | F           | P          | F | 0%                   | 130552-2793   |
| BG        | 71335026   | TR000000117>03M01 | GAST.GEST.EMP | BAZALAR PAREDES SERGIO GABRIEL        | P          | F | P<br>V     | F           | P          | F | 0%                   | 130618-4430   |
| СМ        | 74217710   | TR000000117>03M01 | GAST.GEST.EMP | CAMPOS GONZALES ABI FRANCIS MICHEL    | P          | F | P          | F           | Р<br>[]    | F | 17.6%                | 130924-1017   |

Además, si un estudiante se retira de la asignatura ya no se puede seguir marcando asistencia y la fila se muestra de un color oscuro.

| etalle A | sistencias |                    |               |                                       |   |   |        |   |   |   |         | Total Est: 46 |
|----------|------------|--------------------|---------------|---------------------------------------|---|---|--------|---|---|---|---------|---------------|
| DG       | 74881782   | TR000000117>03M01  | GAST.GEST.EMP | DAVILA RANILLA REMY SEBASTIAN GONZALO |   |   |        |   |   |   | L       | 130545-4121   |
| DM       | 70472352   | TR000000117>03M01  | GAST.GEST.EMP | DEL PIELAGO VASQUEZ ALESSANDRO MARIO  | P | F | P      | F | P | F | 11.8%   | 130565-1135   |
| DR       | 74138238   | TR000000117>03M01  | GAST.GEST.EMP | DIAZ ALZAMORA CLAUDIA REBECA          | P | F | P      | F | P | F | 0%      | 130374-1829   |
| GP       | 61178583   | TR000000117>03M03  | GAST.GEST.EMP | GAMARRA RUFFRAN LORENA PAMELA         | P | F | P<br>V | F | P | F | 0%      | 131726-3293   |
| GA       | 71768489   | TR000000117>03M01  | GAST.GEST.EMP | GARCIA DIAZ ALVARO ALONSO             | P | F | P<br>V | F | P | F | 0%      | 130575-1222   |
| GA       | 75515071   | TR0000000117>03M01 | GAST.GEST.EMP | GOMEZ CHAHUD CAMILA ANDREA            | P | F | P      | F | P | F | 0%<br>[ | 130373-1625   |

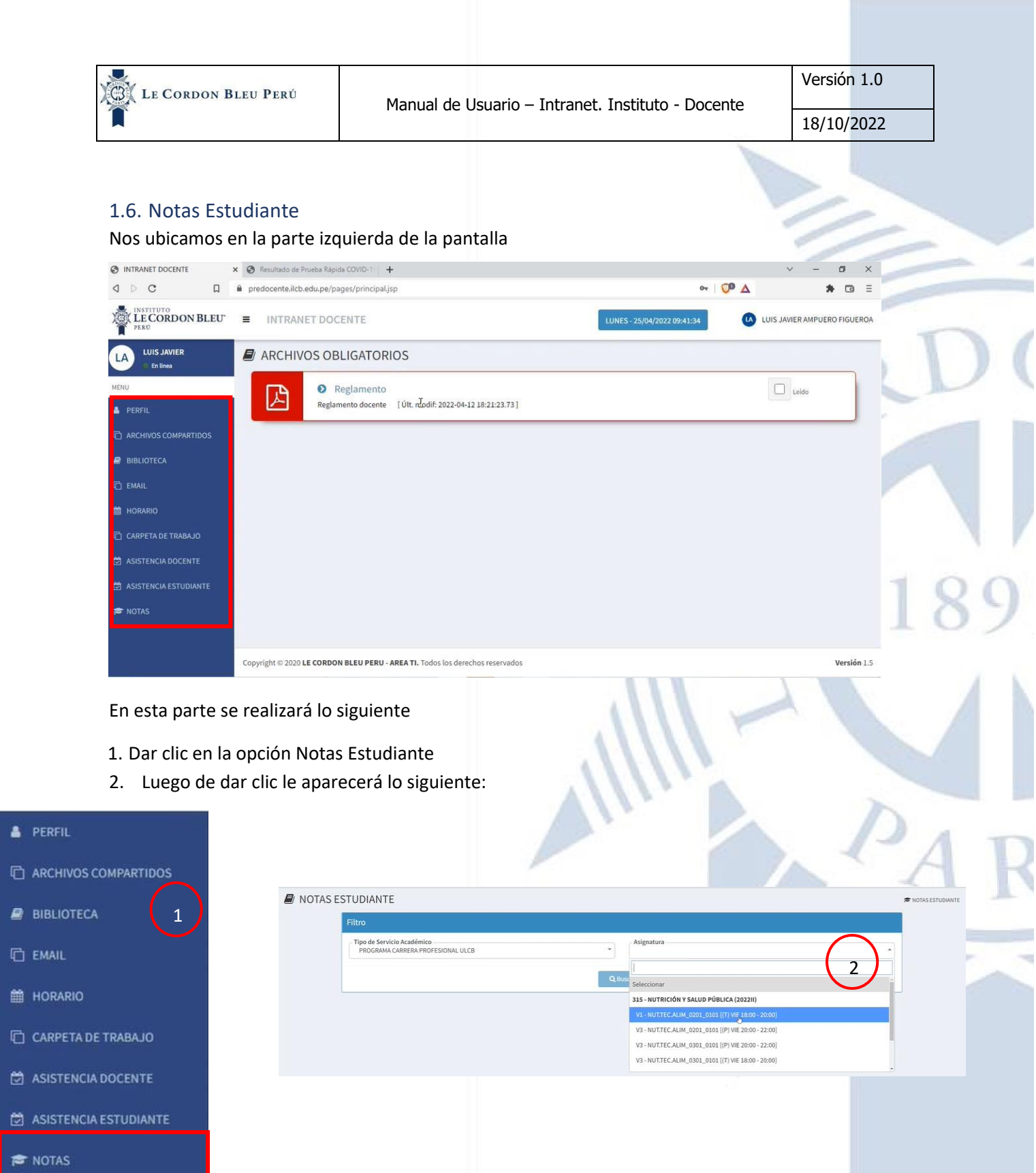

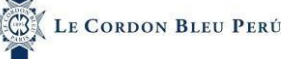

18/10/2022

En esta pantalla el docente puede seleccionar la el tipo de servicio y la asignatura) la asignatura se ha agrupado por nombre de asignatura el cual contiene horarios ya sea teórico(T) o prácticos(P)) he ingresar las notas de los estudiantes dependiendo de la asignatura a la que pertenezcan.

| Filtro                                                          |                                                     |  |
|-----------------------------------------------------------------|-----------------------------------------------------|--|
| Tipo de Servicio Académico<br>PROGRAMA CARRERA PROFESIONAL ULCB | * Asignatura                                        |  |
|                                                                 |                                                     |  |
|                                                                 | Q Busc Seleccionar                                  |  |
|                                                                 | 315 - NUTRICIÓN Y SALUD PÚBLICA (2022II)            |  |
|                                                                 | V1 - NUT.TEC.ALIM_0201_0101 [(T) VIF.18:00 - 20:00] |  |
|                                                                 | V3 - NUT.TEC.ALIM_0201_0101 [(P) VIE 20:00 - 22:00] |  |
|                                                                 |                                                     |  |

#### Nos mostrará una lista de estudiantes con sus calificaciones.

| Promedios | Evalua | ciones   |                              |                              |              | Registrar Notas | 🖾 Exportar Notas |
|-----------|--------|----------|------------------------------|------------------------------|--------------|-----------------|------------------|
| Nº        | Fato   | Código   | Alumno                       | Evaluación Permanente<br>60% | Final<br>40% | Promedio        | Aprobado         |
| 1         | AF     | 43321004 | ALIAGA SALDAÑA FRANCISCO     | 12.28                        | 15.05        | 13              | ~                |
| 2         | AG     | 45021217 | ARBULU BUSTIOS GONZALO       | 16.00                        | 15.80        | 16              | ~                |
| 3         | DJ     | 07258954 | DIAZ SOSA MARITA JACQUELIN   | 15.80                        | 0.00         | 9               | ×                |
| 4         | G      | 10427521 | GARCIA TAPIA ROGER TELLY     | 7.00                         | 16.00        | 12              | *                |
| 5         | OL     | 08221464 | ORELLANA CONROY JOSE LUIS    | لي<br>18.80                  | 12.00        | 16              | ~                |
| 6         | PW     | 41541909 | PAREDES. WALTER              | 12.90                        | 0.00         | 11              | ~                |
| 7         | PC     | 68954522 | PEC PEC CURSOS CORTOS        | 1                            | 5            |                 | 71 <u>—</u> 7    |
| 8         | PD     | 05625425 | PEC PEC DANIEL               | 28                           | *            |                 | -                |
| 9         | QY     | 29859034 | QUINTERO BLANCO AURIS YARIEL | 1.60                         | 0.00         | 5               | ×                |
|           | -      |          |                              |                              |              |                 |                  |

Además, si el estudiante está retirado al pasar el mouse por su nombre saldrá una anotación de que el estudiante puede ser un estudiante regular o caso contrario se ha retirado y en caso sea un estudiante retirado su nombre estará en una fila de color más oscuro y se bloqueará.

| AJO     | N° | Foto | Código   | Alumno                                         | Tarea Académica<br>30% | Parcial<br>30% | Final<br>40% | Sustitutorio | Promedio   | Aprobado      |
|---------|----|------|----------|------------------------------------------------|------------------------|----------------|--------------|--------------|------------|---------------|
| ITE     | 1  | C    | 73763749 | (853932) ANCCO OLIVERA SOFIA CORALI            | ÷1                     |                |              |              |            | -             |
|         | 2  | (A)  | 73102456 | (855240) APACLLA HUACHACA JHEREMY ANTHONY      | **                     |                |              |              |            |               |
| REGULAR | 3  | æ    | 72853591 | (854096) BARRIENTOS VILLANUEVA JHOSEP LEONARDO | -                      |                |              |              | 4          | -             |
|         | 4  | (6)  | 71335026 | (854463) BAZALAR PAREDES SERGIO GABRIEL        | 80                     |                |              |              |            | 5 <del></del> |
|         |    | -    |          |                                                |                        |                |              |              |            |               |
|         | 14 | (M)  | 70472352 | (854166) DEL PIELAGO VASQUEZ ALESSANDRO MARIO  | 9                      |                |              |              | ÷)         | -             |
| RETIRAD | 15 | (R   | 74138238 | (853090) DIAZ ALZAMORA CLAUDIA REBECA          |                        |                |              |              | - 1        | -             |
|         | 16 | (P   | 61178583 | (859986) GAMARRA RUFFRAN LORENA PAMELA         |                        |                |              |              | <b>*</b> 1 | -             |

#### 1.6.1. Promedios

En esta pestaña se puede ver las notas en general del estudiante y se pude ingresar las notas de los exámenes que solo tengan una evaluación como parcia, final o sustitutorio, esto es variable ya que depende de la formula académica de las asignaturas ya que pude variar las evaluaciones y el peso de estas. Además, si el docente podría pedir internamente para bloquear algunas de las columnas para no cometer errores a la hora de ingresar datos.

| medi | os Tarea A | Acad.    |                                                |                        |                |              |              | 🖞 Pegistrar Notas | A Exportar Nota |
|------|------------|----------|------------------------------------------------|------------------------|----------------|--------------|--------------|-------------------|-----------------|
| 19.  | Foto       | Código   | Alumno                                         | Tarea Académica<br>30% | Parcial<br>30% | Final<br>40% | Sustitutorio | Promedio          | Aprobado        |
| t:   | C          | 73763749 | (853932) ANCCO OLIVERA SOFIA CORALI            | *                      |                |              |              |                   |                 |
| 2    |            | 73102456 | (855240) APACLLA HUACHACA JHEREMY ANTHONY      | 1                      | I 2            |              |              |                   | -               |
| 8    | C          | 72853591 | (854096) BARRIENTOS VILLANUEVA JHOSEP LEONARDO |                        |                |              |              |                   | -               |
|      | (6         | 71335026 | (854463) BAZALAR PAREDES SERGIO GABRIEL        | 1                      |                |              |              | a.                | -               |
|      | M          | 74217710 | (856251) CAMPOS GONZALES ABI FRANCIS MICHEL    | 8                      |                |              |              |                   | -               |
|      | C          | 77674728 | (854819) CARRILLO PEREYRA GERARDO CESAR        |                        |                |              |              |                   |                 |

## Nos muestra si el estudiante está aprobado o desaprobado y el promedio

| Promedic | os Evalua | ciones   |                              |                              |              | Registrar Notas | Exportar Notas |
|----------|-----------|----------|------------------------------|------------------------------|--------------|-----------------|----------------|
| Nº       | Foto      | Código   | Alumno                       | Evaluación Permanente<br>60% | Final<br>40% | Promedio        | Aprobado       |
| 1        | AF        | 43321004 | ALIAGA SALDAÑA FRANCISCO     | 12.28                        | 15.05        | 13              | ~              |
| 2        | AG        | 45021217 | ARBULU BUSTIOS GONZALO       | 16.00                        | 15.80        | 16              | ~              |
| 3        | D         | 07258954 | DIAZ SOSA MARITA JACQUELIN   | 15.80 N                      | 0.00         | 9               | ×              |
| 4        | G         | 10427521 | GARCIA TAPIA ROGER TELLY     | 7.00                         | 16.00        | 12              | ~              |
| 5        | OL        | 08221464 | ORELLANA CONROY JOSE LUIS    | 18.80                        | 12.00        | 16              | ~              |
| 6        | PW        | 41541909 | PAREDES . WALTER             | 12.90                        | 0.00         | 11              | ~              |
| 7        | PC        | 68954522 | PEC PEC CURSOS CORTOS        |                              | 18           |                 | -              |
| 8        | PD        | 05625425 | PEC PEC DANIEL               | *                            | (*)          |                 | -              |
| 9        | QY        | 29859034 | QUINTERO BLANCO AURIS YARIEL | 1.60                         | 0.00         | 5               | ×              |

#### Para registrar daremos clic en registrar notas

| Promed | ios Evalua | ciones |        |                              |               | 🖺 Registrar Notas | 🖹 Exportar Notas |
|--------|------------|--------|--------|------------------------------|---------------|-------------------|------------------|
| N°     | Foto       | Código | Alumno | Evaluación Permanente<br>60% | Final<br>4096 | Promedio          | Aprobado         |

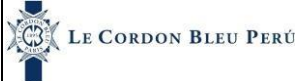

18/10/2022

# 1.6.2. Evaluaciones

En esta pestaña se puede ver todas las evaluaciones como practicas calificadas o las evaluaciones que tengan más de una evaluación.

| Prome | dios | Evaluaciones |                              |       |       |       |       |       |       |       | 🖹 Guardar E | valuaciones | ØÞ     | kportar Notas |
|-------|------|--------------|------------------------------|-------|-------|-------|-------|-------|-------|-------|-------------|-------------|--------|---------------|
| N°    | Foto | Código       | Alumno                       | PC(1) | PC(2) | PC(3) | PC(4) | PC(5) | PC(6) | PC(7) | PC(8)       | PC(9)       | PC(10) | Promedio      |
| 1     | AF   | 43321004     | ALIAGA SALDAÑA FRANCISCO     | 15.05 | 15.05 | 14.07 | 13.04 | 10    | 12.01 | 12    | 15.8        | 15.8        | 0      | 12.28         |
| 2     | AG   | 45021217     | ARBULU BUSTIOS GONZALO       | 18.2  | 20    | 16    | 14.8  | 15.9  | 15.7  | 13.5  | 14.8        | 16          | 15     | 16            |
| 3     | U    | 07258954     | DIAZ SOSA MARITA JACQUELIN   | 14.8  | 15.3  | 11    | 20    | 18    | 17    | 16    | 14          | 17          | 15     | 15.8          |
| 4     | GT   | 10427521     | GARCIA TAPIA ROGER TELLY     | 15    | 14    | 10    | 16    | 3     | 8     | 4     | 0           | 0           | 0      | 7             |
| 5     | OL   | 08221464     | ORELLANA CONROY JOSE LUIS    | 17    | 16    | 15    | 20    | 20    | 20    | 20    | 20          | 20          | 20     | 18.8          |
| 6     | PW   | 41541909     | PAREDES . WALTER             | 0     | 0     | 0     | 20    | 19    | 18    | 16    | 20          | 20          | I 16\$ | 12.9          |
| 7     | QY   | 29859034     | QUINTERO BLANCO AURIS VARIEL | 0     | 0     | 0     | 0     | 0     | 0     | 0     | 0           | 7           | 9      | 1.6           |
| 8     | VP   | 40167952     | VELARDE ZAPATER JUAN PABLO   | 0     | 0     | 18    | 0     | 0     | 0     | 0     | 0           | 0           | 0      | 1.8           |
| 9     | VM   | 10579895     | VIDAL NAVARRO MARILU         | 0     | 0     | 6     | 0     | 12    | 0     | 13.8  | 0           | 0           | 0      | 3.2           |

Esto es variable ya que desde el sistema SAA se puede agregar o disminuir evaluaciones. Además, el promedio de estos se verá en la pestaña de promedios.

Para guardar las evaluaciones hacemos clic en guardar evaluaciones.

|   | Prome | dios | Evaluaciones |        |       |       |       |       |       |       | E     | 🕽 Guardar E | valuaciones | Ø Þ    | cportar Notas |
|---|-------|------|--------------|--------|-------|-------|-------|-------|-------|-------|-------|-------------|-------------|--------|---------------|
| 1 | Nº    | Foto | Código       | Alumno | PC(1) | PC(2) | PC(3) | PC(4) | PC(5) | PC(6) | PC(7) | PC(8)       | PC(9)       | PC(10) | Promedio      |

#### 1.7. Biblioteca

| Nos ubicamos e         | en la parte izquierda de la pantalla                                          |                             |                              | - |
|------------------------|-------------------------------------------------------------------------------|-----------------------------|------------------------------|---|
| INTRANET DOCENTE       | × 🔕 Resultado de Prueba Rápida COVID-11 +                                     |                             | ~ - Ø ×                      |   |
| a d d a                | predocente.ilcb.edu.pe/pages/principal.jsp                                    | o7 🖓 🛆                      | <b>≯</b> ⊡ ≡                 |   |
| LE CORDON BLEU         | ■ INTRANET DOCENTE                                                            | LUNES - 25/04/2022 09:41:34 | LUIS JAVIER AMPUERO FIGUEROA |   |
| LUIS JAVIER            | ARCHIVOS OBLIGATORIOS                                                         |                             |                              | - |
| MENU                   | Reglamento                                                                    |                             | Leído                        |   |
| PERFIL                 | Reglamento docente [Últ. rdodif: 2022-04-12 18:21:23.73]                      |                             |                              |   |
| C ARCHIVOS COMPARTIDOS |                                                                               |                             |                              |   |
| BIBLIOTECA             |                                                                               |                             |                              |   |
| 🗇 EMAIL                |                                                                               |                             |                              |   |
| 🛗 HORARIO              |                                                                               |                             |                              |   |
| 🗋 CARPETA DE TRABAJO   |                                                                               |                             |                              |   |
| ASISTENCIA DOCENTE     |                                                                               |                             |                              |   |
| ASISTENCIA ESTUDIANTE  |                                                                               |                             |                              |   |
| 🗃 NOTAS                |                                                                               |                             |                              |   |
|                        |                                                                               |                             |                              |   |
|                        | Copyright © 2020 LE CORDON BLEU PERU - AREA TI. Todos los derechos reservados |                             | Versión 1.5                  |   |
|                        |                                                                               |                             |                              |   |

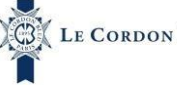

En esta parte se realizará lo siguiente

- 1. Dar clic en la opción Biblioteca
- 2. Luego de dar clic le aparecerá lo siguiente:

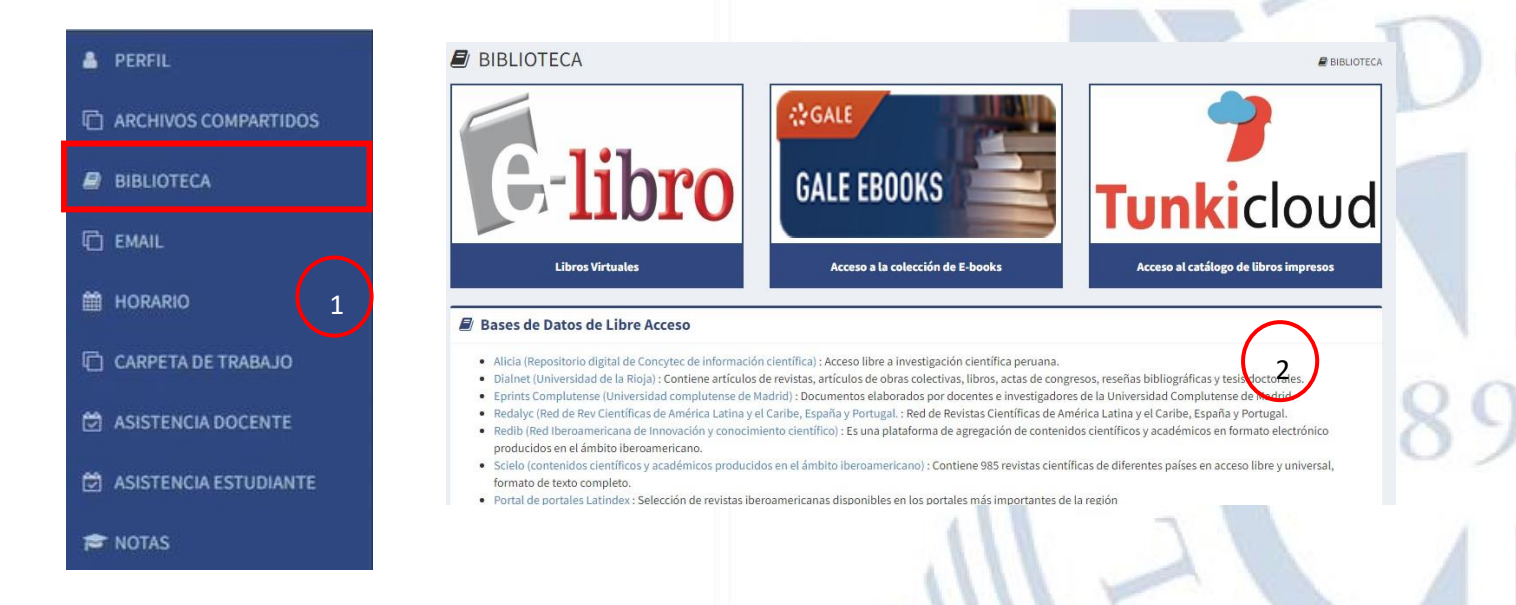

En esta opción se podrá encontrar una base de datos de libre acceso para los docentes donde podrán leer diversas investigaciones o libros.

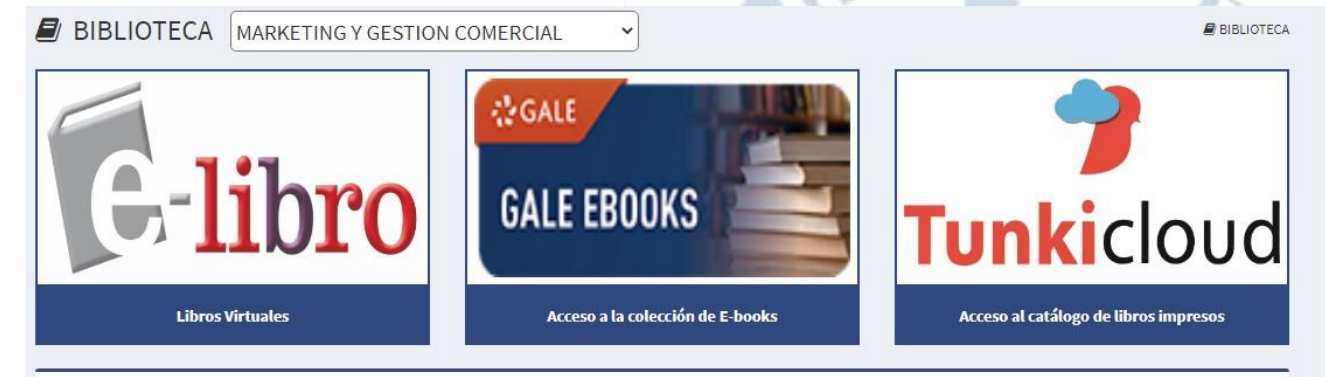

#### Bases de Datos de Libre Acceso

- Alicia (Repositorio digital de Concytec de información científica) : Acceso libre a investigación científica peruana.
- Dialnet (Universidad de la Rioja) : Contiene artículos de revistas, artículos de obras colectivas, libros, actas de congresos, reseñas bibliográficas y tesis doctorales.
- · Eprints Complutense (Universidad complutense de Madrid) : Documentos elaborados por docentes e investigadores de la Universidad Complutense de Madrid.
- Redalyc (Red de Rev Científicas de América Latina y el Caribe, España y Portugal. : Red de Revistas Científicas de América Latina y el Caribe, España y Portugal.
- Redib (Red Iberoamericana de Innovación y conocimiento científico): Es una plataforma de agregación de contenidos científicos y académicos en formato electrónico
- producidos en el ámbito iberoamericano.
- Scielo (contenidos científicos y académicos producidos en el ámbito iberoamericano): Contiene 985 revistas científicas de diferentes países en acceso libre y universal, formato de texto completo.

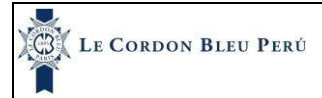

# 1.8. Email

Nos ubicamos en la parte izquierda de la pantalla

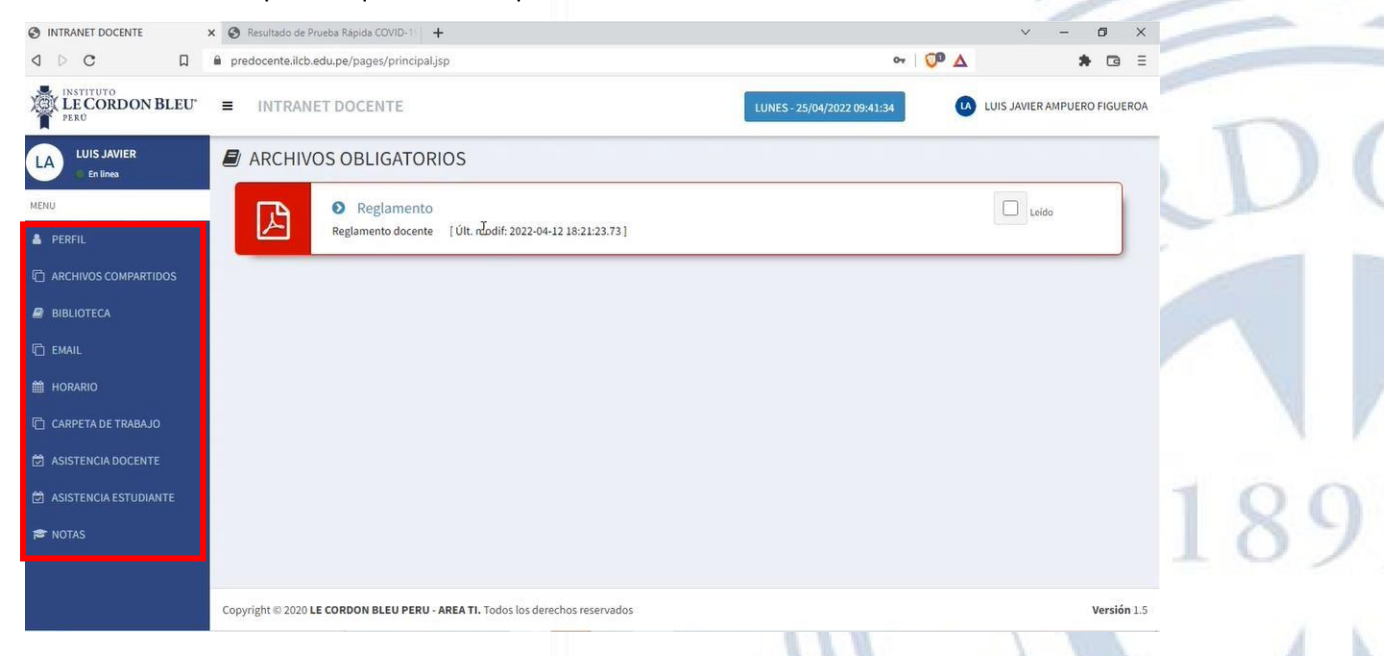

En esta parte se realizará lo siguiente

- 1. Dar clic en la opción Email
- 2. Luego de dar clic le aparecerá lo siguiente:

| 2. Luego de dar c       | lic le ap  | an<br>arecerá lo siguiente:                                                  |         | 11.   | PAT                                            |
|-------------------------|------------|------------------------------------------------------------------------------|---------|-------|------------------------------------------------|
| PERFIL                  |            |                                                                              |         |       |                                                |
| C ARCHIVOS COMPARTIDOS  | Asignatura | Alumno                                                                       |         |       | Redactar correo                                |
| BIBLIOTECA 1            | Todos      | Asignatura                                                                   | Sección | Grupo | *Metsaje contamato máximo de 3.1 MB<br>Email:  |
|                         |            | 308618 - CURSO OLÉ PAELLA                                                    | 11490   | 2985  | Si deséa ingrese aquí otros contactos Cancelar |
|                         |            | 308511 - PROTOCOLOS DE BIOSEGURIDAD Y<br>LINEAMIENTOS DE BARRERAS SANITARIAS | 11483   | 2975  | Asunto                                         |
| HORARIO                 |            | 308512 - DISEÑO Y EQUIPAMIENTO DE<br>RESTAURANTES (GRV)                      | 11471   | 2975  | Mensaje                                        |
| CARPETA DE TRABAJO      |            | 308513 - ESTRATEGIAS DE COMPRAS Y<br>ABASTECIMIENTO                          | 11472   | 2975  |                                                |
|                         |            | 308514 - ESTRUCTURA DE COSTOS                                                | 11474   | 2975  |                                                |
| ASISTENCIA DOCENTE      |            | 308515 - INGENIERIA DEL MENU                                                 | 11479   | 2975  |                                                |
| 🗂 ASISTENCIA ESTUDIANTE |            | 308516 - GESTIÓN DEL DELIVERY (GRV)                                          | 11477   | 2975  |                                                |
| B ADDIERCIA ESTODIANTE  |            | 308517 - TECNOLOGÍA Y GESTIÓN DE ALIMENTOS<br>(GRV)                          | 11488   | 2975  | Cancelar Enviar                                |
| 🕿 NOTAS                 |            | 308518 - MARKETING GASTRONOMICO                                              | 11480   | 2975  | •                                              |

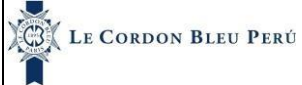

18/10/2022

#### En la parte izquierda se lista todas las asignaturas del docente.

| E | ٨  | Λ | Λ | 1 | 1 |
|---|----|---|---|---|---|
| L | 17 | a | m | 1 | 1 |
|   |    |   |   |   |   |

| Asignatura | Alumno                                                                       |         | Redactar correo |                                            |  |
|------------|------------------------------------------------------------------------------|---------|-----------------|--------------------------------------------|--|
| Todos      | Asignatura                                                                   | Sección | Grupo           | Mensaje con tamaño máximo de 3.1 MB Email: |  |
|            | 308618 - CURSO OLÉ PAELLA                                                    | 11490   | 2985            | Si desea ingrese aquí otros contactos      |  |
|            | 308511 - PROTOCOLOS DE BIOSEGURIDAD Y<br>LINEAMIENTOS DE BARRERAS SANITARIAS | 11483   | 2975            | Asunto                                     |  |
|            | 308512 - DISEÑO Y EQUIPAMIENTO DE<br>RESTAURANTES (GRV)                      | 11471   | 2975            | Mensaje                                    |  |
|            | 308513 - ESTRATEGIAS DE COMPRAS Y<br>ABASTECIMIENTO                          | 11472   | 2975            |                                            |  |
|            | 308514 - ESTRUCTURA DE COSTOS                                                | 11474   | 2975            |                                            |  |
|            | 308515 - INGENIERIA DEL MENU                                                 | 11479   | 2975            |                                            |  |
|            | 308516 - GESTIÓN DEL DELIVERY (GRV)                                          | 11477   | 2975            |                                            |  |
|            | 308517 - TECNOLOGÍA Y GESTIÓN DE ALIMENTOS<br>(GRV)                          | 11488   | 2975            | Cancelar Enviar                            |  |
|            | 308518 - MARKETING GASTRONOMICO                                              | 11480   | 2975            |                                            |  |

#### 1.8.1. Correos por asignatura

En esta opción se puede enviar correos masivos y por estudiante. Para enviar correos masivos hacemos lo siguiente:

- 1. Seleccionamos asignaturas
- Seleccionamos una asignatura o todas las asignaturas seleccionando la casilla superior. Se puede seleccionar más de una asignatura
- 3. Si se desea otros correos aparte de los correos institucionales se agrega en email
- 4. Escribir el asunto
- 5. Escribimos el correo
- 6. Enviar correo

| _     |                                                                              |         |       |
|-------|------------------------------------------------------------------------------|---------|-------|
| rodos | Asignatura                                                                   | Sección | Grupo |
|       | 308618 - CURSO OLÉ PAELLA                                                    | 11490   | 2985  |
|       | 308511 - PROTOCOLOS DE BIOSEGURIDAD Y<br>LINEAMIENTOS DE BARRERAS SANITARIAS | 11483   | 2975  |
|       | 308512 - DISEÑO Y EQUIPAMIENTO DE<br>RESTAURANTES (GRV)                      | 11471   | 2975  |
| 2     | 308513 - ESTRATEGIAS DE COMPRAS Y<br>ABASTECIMIENTO                          | 11472   | 2975  |
|       | 308514 - ESTRUCTURA DE COSTOS                                                | 11474   | 2975  |
| 2     | 308515 - INGENIERIA DEL MENU                                                 | 11479   | 2975  |
|       | 308516 - GESTIÓN DEL DELIVERY (GRV)                                          | 11477   | 2975  |
|       | 308517 - TECNOLOGÍA Y GESTIÓN DE ALIMENTOS<br>(GRV)                          | 11488   | 2975  |
|       | 308518 - MARKETING GASTRONOMICO                                              | 11480   | 2975  |

| -6                                    | fensaje con tamaño máximo de 3.1 |
|---------------------------------------|----------------------------------|
| Email:                                | Añadirme                         |
| Si desea ingrese aquí otros contactos | Cancelar                         |
| Asunto                                |                                  |
| Mensaje                               |                                  |
|                                       |                                  |
|                                       |                                  |
|                                       |                                  |

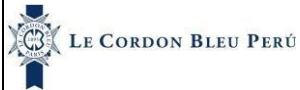

|           |                                                                              |         |       |   |                                       | 1        |
|-----------|------------------------------------------------------------------------------|---------|-------|---|---------------------------------------|----------|
| EMAIL     |                                                                              |         |       |   |                                       | 10 EM    |
| signatura | Alumno                                                                       |         |       |   | Redactar correo                       |          |
| Todos     | Asignatura                                                                   | Sección | Grupo | Î | Email: 3                              | Añadirme |
|           | 308618 - CURSO OLÉ PAELLA                                                    | 11490   | 2985  |   | Si desea ingrese aquí otros contactos | Cancelar |
|           | 308511 - PROTOCOLOS DE BIOSEGURIDAD Y<br>LINEAMIENTOS DE BARRERAS SANITARIAS | 11483   | 2975  |   | Asunto 4                              |          |
|           | 308512 - DISEÑO Y EQUIPAMIENTO DE<br>RESTAURANTES (GRV)                      | 11471   | 2975  |   | Mensaje 🔓                             |          |
|           | 308513 - ESTRATEGIAS DE COMPRAS Y<br>ABASTECIMIENTO                          | 11472   | 2975  |   |                                       |          |
|           | 308514 - ESTRUCTURA DE COSTOS                                                | 11474   | 2975  |   | (5)                                   |          |
|           | 308515 - INGENIERIA DEL MENU                                                 | 11479   | 2975  |   |                                       |          |
|           | 308516 - GESTIÓN DEL DELIVERY (GRV)                                          | 11477   | 2975  |   | L                                     |          |
|           | 308517 - TECNOLOGÍA Y GESTIÓN DE ALIMENTOS<br>(GRV)                          | 11488   | 2975  |   | Cancelar                              | 6 Enviar |
|           | 308518 - MARKETING GASTRONOMICO                                              | 11480   | 2975  |   |                                       |          |

El botón "**añadirme**" al costado de email es para incluir nuestro propio correo sin necesidad de escribirlo.

#### 1.8.2. Correos por estudiante

En esta opción se puede enviar correos masivos y por estudiante. Para enviar correos masivos hacemos lo siguiente:

- 1. Seleccionamos alumno
- 2. Seleccionamos una asignatura
- 3. Seleccionar un alumnos o caso contarios varios o todos con la casilla superior
- 4. Si se desea otros correos aparte de los correos institucionales se agrega en email
- 5. Escribir el asunto
- 6. Escribimos el correo
- 7. Enviar correo

| signatura —<br>308618 · CU | RSO OLÉ PAELLA | $\bigcirc$                 | ~                                     |
|----------------------------|----------------|----------------------------|---------------------------------------|
| odos                       | Código         | Apellidos y Nombres        | Email                                 |
| G                          | 3 43321004     | ALIAGA SALDAÑA FRANCISCO   | carlos.baltazar@cordonb<br>leu.edu.pe |
| 1                          | 45021217       | ARBULU BUSTIOS GONZALO     | carlos.baltazar@cordonb<br>leu.edu.pe |
| ]                          | 07258954       | DIAZ SOSA MARITA JACQUELIN | carlos.baltazar@cordonb<br>leu.edu.pe |
| 1                          | 10427521       | GARCIA TAPIA ROGER TELLY   | carlos.baltazar@cordonb<br>leu.edu.pe |
| )                          | 08221464       | ORELLANA CONROY JOSE LUIS  | carlos.baltazar@cordonb<br>leu.edu.pe |
| )                          | 41541909       | PAREDES. WALTER            | carlos.baltazar@cordonb<br>leu.edu.pe |
| 3                          | 68954522       | PEC PEC CURSOS CORTOS      | carlos.baltazar@cordonb               |

|                                    | *Mensaje con tamaño máximo de 3.1 M |
|------------------------------------|-------------------------------------|
| Email:                             | Añadirme                            |
| Si desea ingrese aquí otros contac | Cancelar                            |
| Asunto                             |                                     |
| Mensaje                            |                                     |
|                                    | Å                                   |
|                                    |                                     |

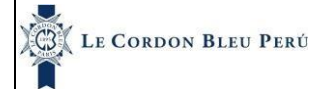

|                            |                | _                          |                                       |                                                           |
|----------------------------|----------------|----------------------------|---------------------------------------|-----------------------------------------------------------|
| MAIL                       |                | 2                          |                                       | GEMAIL                                                    |
| natura                     | Alumno         | $\smile$                   |                                       | Redactar correo Mensaje con tamaño máximo de 3.1 MB       |
| signatura –<br>308618 · CU | RSO OLÉ PAELLA |                            | ~                                     | Email: Añadirme                                           |
| Todos                      | Código         | Apellidos y Nombres        | Email                                 | Si desea ingrese aquí otros contactos Cancelar            |
|                            | 43321004       | ALIAGA SALDAÑA FRANCISCO   | carlos.baltazar@cordonb<br>leu.edu.pe | Asunto                                                    |
|                            | 45021217       | ARBULU BUSTIOS GONZALO     | carlos.baltazar@cordonb<br>leu.edu.pe | Mensaje                                                   |
|                            | 07258954       | DIAZ SOSA MARITA JACQUELIN | carlos.baltazar@cordonb<br>leu.edu.pe |                                                           |
|                            | 10427521       | GARCIA TAPIA ROGER TELLY   | carlos.baltazar@cordonb<br>leu.edu.pe |                                                           |
|                            | 08221464       | ORELLANA CONROY JOSE LUIS  | carlos.baltazar@cordonb<br>leu.edu.pe |                                                           |
|                            | 41541909       | PAREDES . WALTER           | carlos.baltazar@cordonb<br>leu.edu.pe | Cancelar                                                  |
| Π                          | 68954522       | PEC PEC CURSOS CORTOS      | carlos.baltazar@cordonb               |                                                           |
| tura                       | Alumno         |                            |                                       | Redactar correo                                           |
| gnatura<br>18618 - CUR     | SO OLÉ PAELLA  | ~                          | ~                                     | * "Mensaje con tamaño máximo de 3.1 MB<br>Email: Añadirme |
| odos                       | Código         | Apellicos y Nombres        | Email                                 | Asunto                                                    |
| 2                          | 43321004       | alaga saldaña francisco    | carlos.baltazar@cordonb<br>leu.edu.pe |                                                           |
|                            | 45021217       | ARBULU BUSTIOS GONZALO     | carlos.baltazar@cordonb<br>leu.edu.pe | Mensaje                                                   |
|                            | 07258954       | DIAZ SOSA MARITA JACQUELIN | carlos.baltazar@cordonb<br>leu.edu.pe |                                                           |
|                            | 10427521       | GARCIA TAPIA ROGER TELLY   | carlos.baltazar@cordonb<br>leu.edu.pe |                                                           |
|                            | 08221464       | ORELLANA CONROY JOSE LUIS  | carlos.baltazar@cordonb<br>leu.edu.pe |                                                           |
|                            | 41541909       | PAREDES . WALTER           | carlos.baltazar@cordonb<br>leu.edu.pe | Cancelar Enviar                                           |
|                            |                |                            | earlos haltatar@cordonh               |                                                           |
| tura                       | Alumno         |                            |                                       | Redactar come                                             |
| gnatura                    |                |                            |                                       | * Mensaje con tamaño máximo de 3.1 M                      |
| 8618 - CUR                 | SO OLÉ PAELLA  |                            | ~                                     | Email:<br>Si desea increse aquí otros contactos           |
| odos                       | Código         | Apellidos y Nombres        | Email                                 | Asunto                                                    |
| e j                        | 43321004       | ALIAGA SALDAÑA FRANCISCO   | carlos.baltazar@cordonb<br>leu.edu.pe | 5                                                         |
|                            | 45021217       | ARBULU BUSTIOS GONZALO     | carlos.baltazar@cordonb<br>leu.edu.pe | Mensaje                                                   |
|                            | 07258954       | DIAZ SOSA MARITA JACQUELIN | carlos.baltazar@cordonb<br>leu.edu.pe | (6)                                                       |
|                            | 10427521       | GARCIA TAPIA ROGER TELLY   | carlos.baltazar@cordonb<br>leu.edu.pe |                                                           |
|                            | 08221464       | ORELLANA CONROY JOSE LUIS  | carlos.baltazar@cordonb<br>leu.edu.pe |                                                           |
| 2                          | 41541909       | PAREDES . WALTER           | carlos.baltazar@cordonb<br>leu.edu.pe | Cancelar 7 Enviar                                         |
| _                          |                |                            | carlor baltazar@cordonb               | <b>—</b>                                                  |

El botón "**añadirme**" al costado de email es para incluir nuestro propio correo sin necesidad de escribirlo.

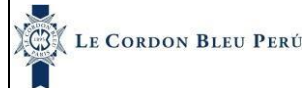

18/10/2022

## 1.9. Archivos compartidos

#### Nos ubicamos en la parte izquierda de la pantalla

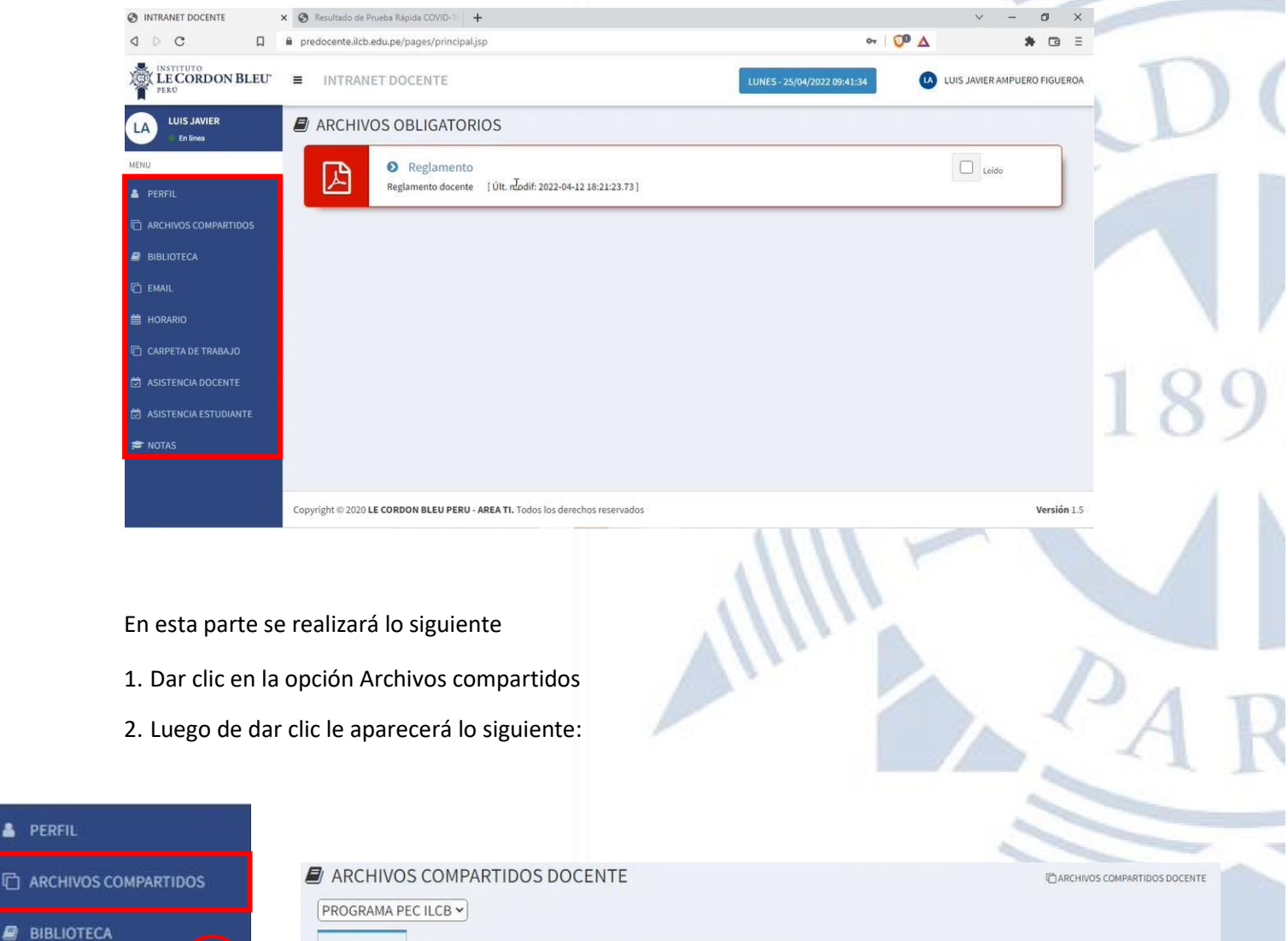

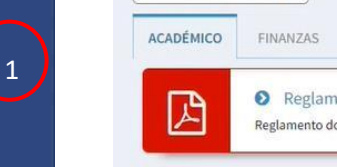

Reglamento Reglamento docente [Últ. modif: 2022-04-12 18:21:23.73]

INSTITUCIONAL

OTROS

TIC

BIENESTAR

SASISTENCIA DOCENTE

CARPETA DE TRABAJO

- 🔁 ASISTENCIA ESTUDIANTE
- 🞓 NOTAS

B PERFIL

EMAIL

HORARIO

2

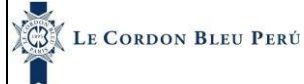

Reglamento

Reglamento docente [Últ. modif: 2022-04-12 18:21:23.73]

L

18/10/2022

En esta pantalla aparecerá los archivos compartidos por otras unidades la cual se ven por pestañas.

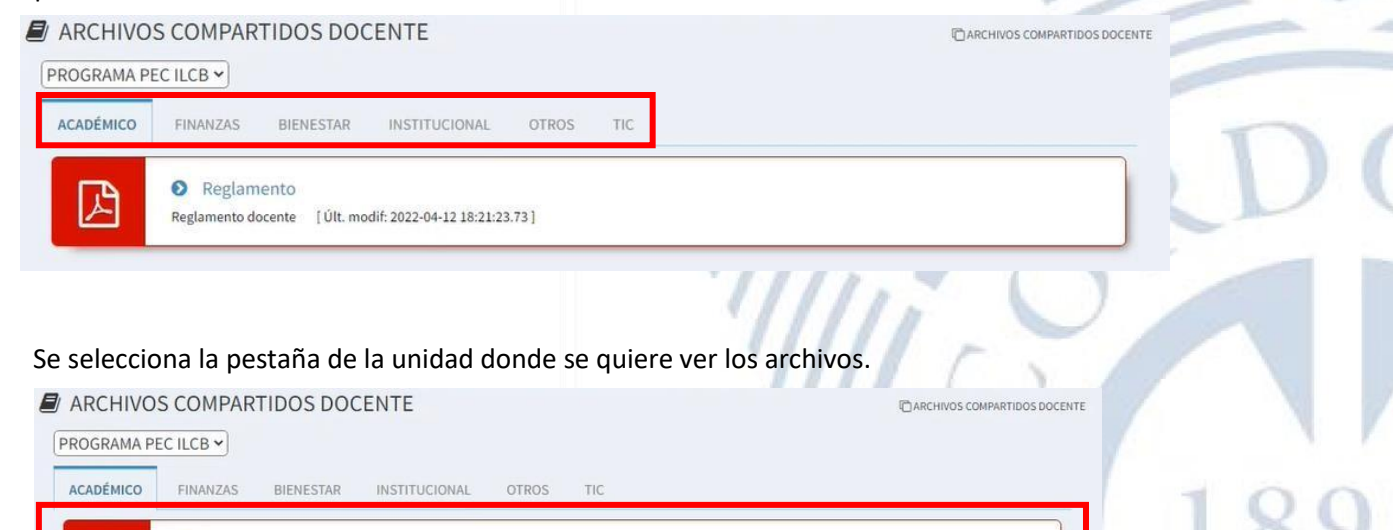

Además, una vez se le da clic para descargar el archivo se habilitará la opción de marcarlo como leído. Se dará clic y se quedara marcado para que el docente tenga un control de los archivos que ya ha leído.

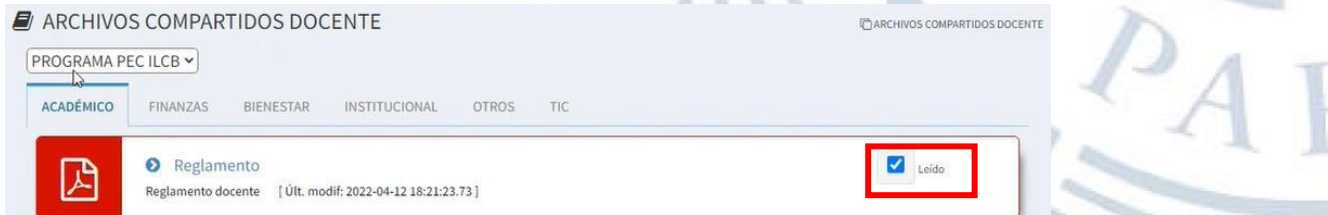

Además, a la hora de iniciar sesión en el intranet en la página principal aparecerán todos los archivos obligatorios es decir más importantes que la unidad ha marcado como tal. Una vez descargados se podrá marcar como leídos y ya no aparecerán en la página principal, pero si se podrán visualizar en la opción de archivos compartidos.

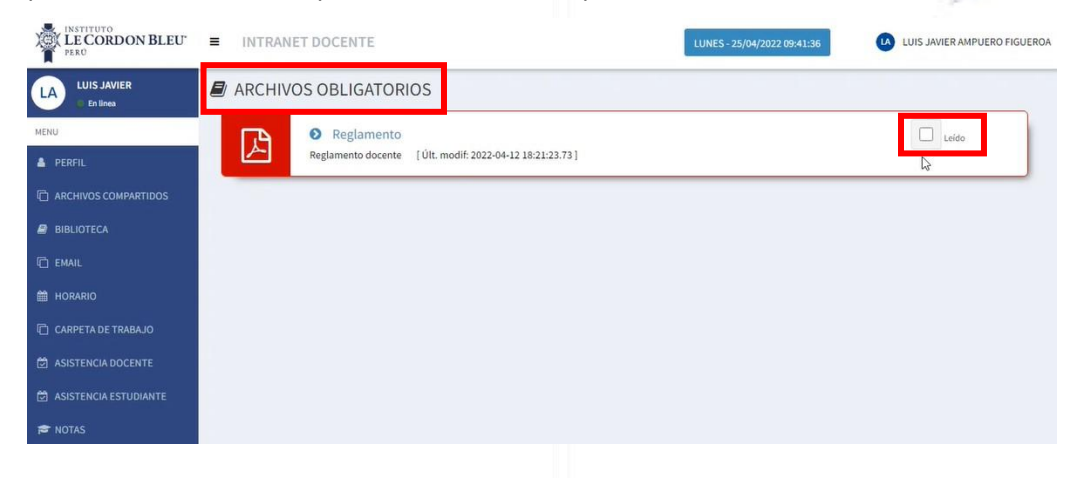

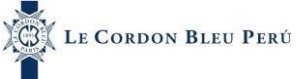

18/10/2022

## 1.10 Tiempo de Inactividad

El tiempo de Inactividad se da cuando el usuario esta 50 minutos ausente en el Sistema (Sin realizar ninguna interacción con el mismo), una vez saltado la alerta, el Sistema predispone de 10 segundos para proceder con la finalización de la sesión del usuario.

| UNIVERSIDAD<br>LE CORDON BLEU  | ≡ INTRAN           | ET DOCENTE                                                        |                                                                                                  | LUNES - 17/10/2022 18:42:41  | RP ROBERTO PAUL PASTOR ARMEND | IARIZ   |
|--------------------------------|--------------------|-------------------------------------------------------------------|--------------------------------------------------------------------------------------------------|------------------------------|-------------------------------|---------|
| ROBERTO PAUL                   | ARCHIV             | OS OBLIGATORIOS                                                   |                                                                                                  |                              |                               |         |
| .u                             | 因                  | PROGRAMA CARRERA PROFESIONAL ULCB /                               | FINANZAS                                                                                         |                              |                               |         |
| PERFIL<br>ARCHIVOS COMPARTIDOS |                    | Medios de pago de Cuotas                                          |                                                                                                  | 1.00 model 1073 10.00 1      | 152-22.201                    |         |
| BIBLIOTECA                     |                    | PROGRAMA CARRERA PROFESIONAL ULCB /                               | λεληξημέσ                                                                                        | Lon nonitier to ort          |                               |         |
| EMAIL                          | 占                  | Comunicado<br>Proceso de Ingreso, Ordinarización y Ratificación D |                                                                                                  |                              |                               |         |
| MATERIALES DE TRABAJO          |                    |                                                                   | Tiempo de Inactividad                                                                            | [ Últ. modif: 2022-09-12 22: | :28:23.187]                   |         |
| ASISTENCIA DOCENTE             |                    | PROGRAMA CARRERA PROFESIONAL ULCB /<br>Resolución                 | Estuvo mucho tiempo inactivo en el Sistema, Vamo<br>a proceder con la finalización de su Sesión. | s                            |                               | · · · · |
| IOTAS                          |                    | Cronograma Presentación de Proyectos de Investig                  | Su sesión finalizará en 3 segundos.                                                              | [ Ült. modif: 2022-09-08 09: | (15:13.253)                   | 100     |
|                                | 因                  | PROGRAMA CARRERA PROFESIONAL ULCB                                 | ACADÉMICO                                                                                        |                              |                               |         |
|                                |                    | Mantenimiento Fachada - Ruta de Ingreso Alterno                   |                                                                                                  | Últ. modil: 2022-09-02 12    | :24/28.5531                   | × ~ /   |
|                                |                    |                                                                   |                                                                                                  |                              |                               |         |
|                                |                    |                                                                   |                                                                                                  |                              |                               |         |
|                                | Copyright © 2020 L | LE CORDON BLEU PERU - AREA TI. Todos los derechos r               | eservados                                                                                        |                              | Versló                        | n1.5    |
|                                |                    |                                                                   |                                                                                                  | 11111                        |                               |         |
|                                |                    |                                                                   |                                                                                                  | 1111.                        |                               |         |
|                                |                    |                                                                   |                                                                                                  | A//.                         |                               | h       |
|                                |                    |                                                                   |                                                                                                  |                              |                               | JAT     |
|                                |                    |                                                                   |                                                                                                  |                              | 7                             | A       |
|                                |                    |                                                                   |                                                                                                  |                              |                               | ~ 1     |
|                                |                    |                                                                   |                                                                                                  |                              |                               |         |
|                                |                    |                                                                   |                                                                                                  |                              |                               |         |
|                                |                    |                                                                   |                                                                                                  |                              |                               | -       |
|                                |                    |                                                                   |                                                                                                  |                              |                               |         |
|                                |                    |                                                                   |                                                                                                  |                              |                               |         |
|                                |                    |                                                                   |                                                                                                  |                              |                               |         |
|                                |                    |                                                                   |                                                                                                  |                              |                               |         |
|                                |                    |                                                                   |                                                                                                  |                              |                               |         |
|                                |                    |                                                                   |                                                                                                  |                              |                               |         |
|                                |                    |                                                                   |                                                                                                  |                              |                               |         |
|                                |                    |                                                                   |                                                                                                  |                              |                               |         |
|                                |                    |                                                                   |                                                                                                  |                              |                               |         |
|                                |                    |                                                                   |                                                                                                  |                              |                               |         |
|                                |                    |                                                                   |                                                                                                  |                              |                               |         |
|                                |                    |                                                                   |                                                                                                  |                              |                               |         |
|                                |                    |                                                                   |                                                                                                  |                              |                               |         |
|                                |                    |                                                                   |                                                                                                  |                              |                               |         |
|                                |                    |                                                                   |                                                                                                  |                              |                               |         |
|                                |                    |                                                                   |                                                                                                  |                              |                               |         |